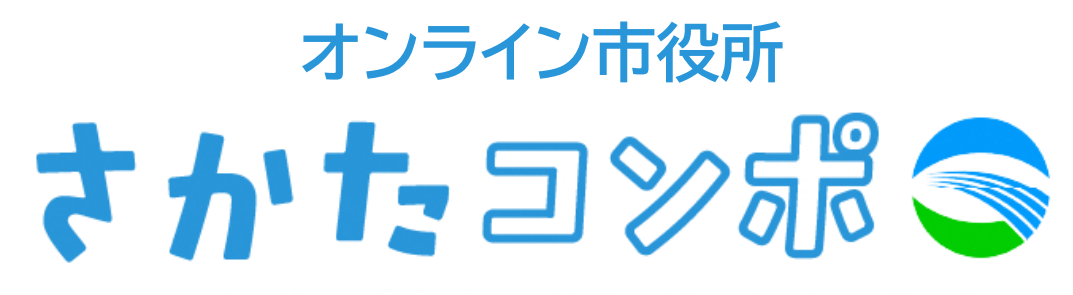

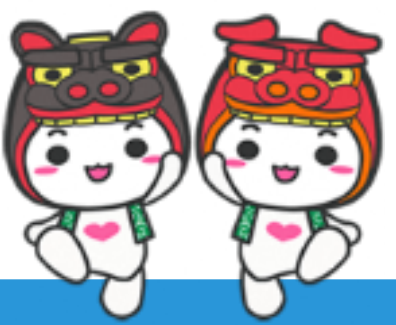

# 簡単操作マニュアル

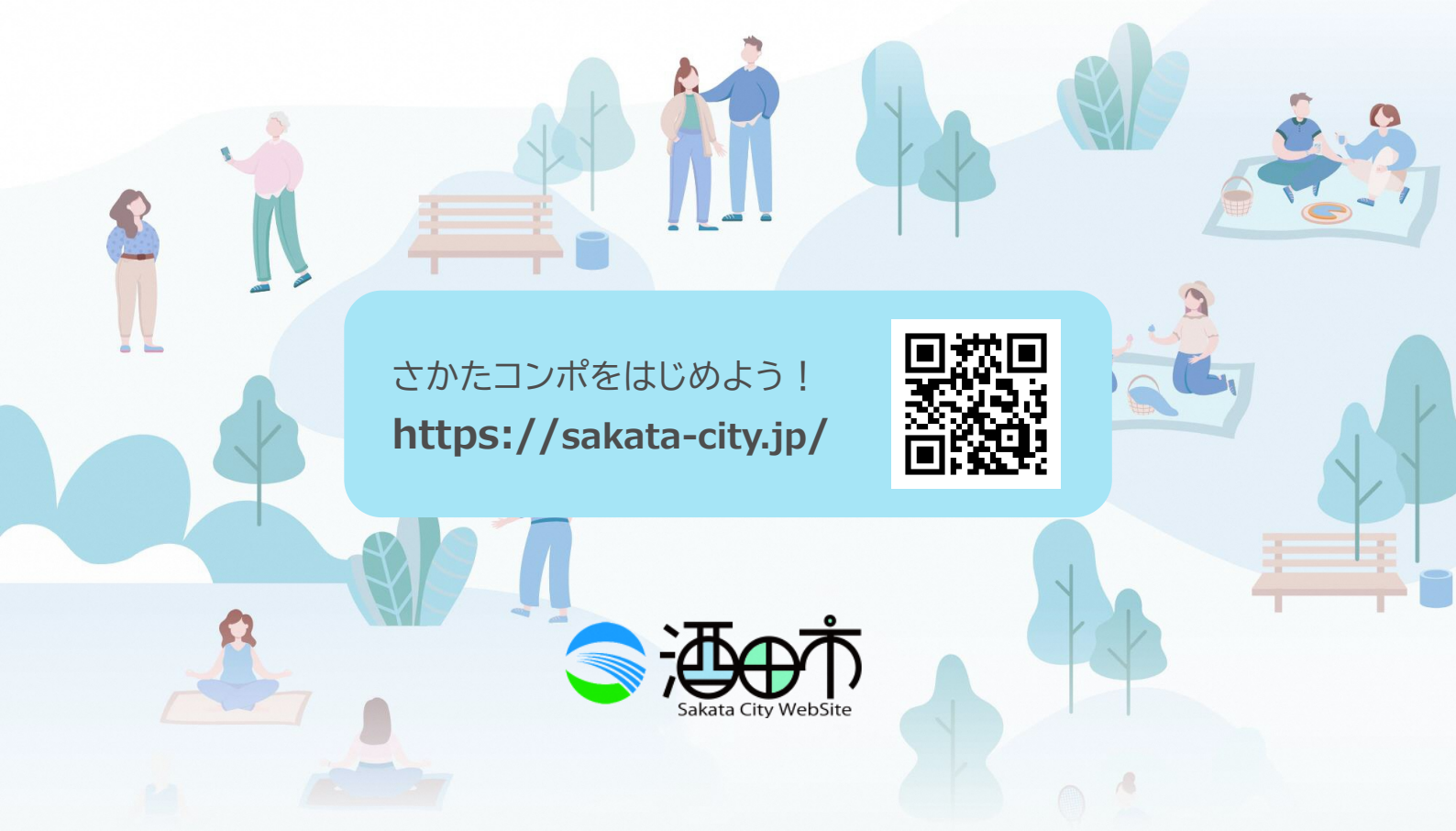

# さかたコンポ簡単操作 入門 | もくじ

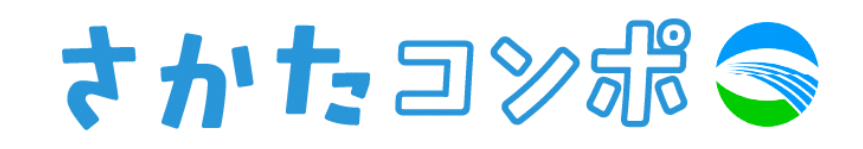

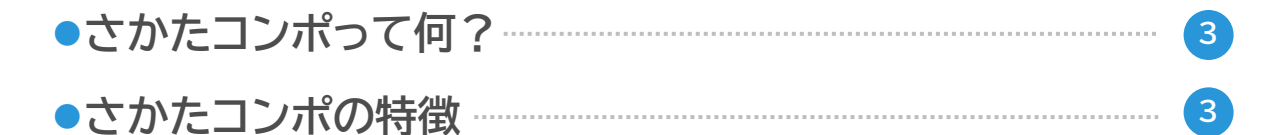

# 1) さかたコンポをはじめよう

 1-1 さかたコンポを開く
 4

 1-2 さかたコンポに登録する
 5

# 2 さかたコンポを使ってみよう

| 2-1 さかたコンポトップページの見方     | 14 |
|-------------------------|----|
| 2-2 あなたやご家族が該当する健康情報を見る | 16 |
| 2-3 あなたやご家族が該当する手続きを見る  | 17 |
| 2-4 必要な手続きを探す           | 19 |
| 2-5 やることリストを見る          | 22 |
| 2-6 おすすめ情報を見る           | 23 |
| 2-7 お役立ちリンクを見る          | 23 |
| 2-8 ごみの出し方を調べる          | 24 |
| 2-9 さかたコンポの掲載順を並び替える    | 26 |

# さかたコンポ簡単操作 入門 | もくじ

# さかたコンポ 🤝

# 2 さかたコンポを使ってみよう

| 2-10 受信設定をする            | 27 |
|-------------------------|----|
| <b>2-11</b> 設定した情報を変更する | 29 |
| 2-12 登録・変更する            | 30 |
| 2-13 LINE ID連携をする       | 32 |
| 2-14 アカウントを削除する         | 33 |

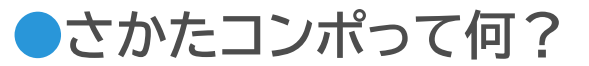

「さかたコンポ」とは、 「酒田市コミュニケーションポータル」の略称で、 市民のみなさまに最適な情報をお届けしたり、 簡単便利に必要な市のサービスを受けていた だくことができる仕組みです。

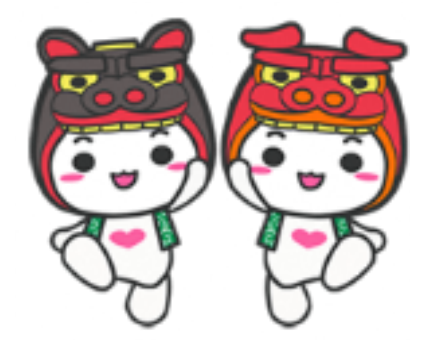

### ●さかたコンポの特徴

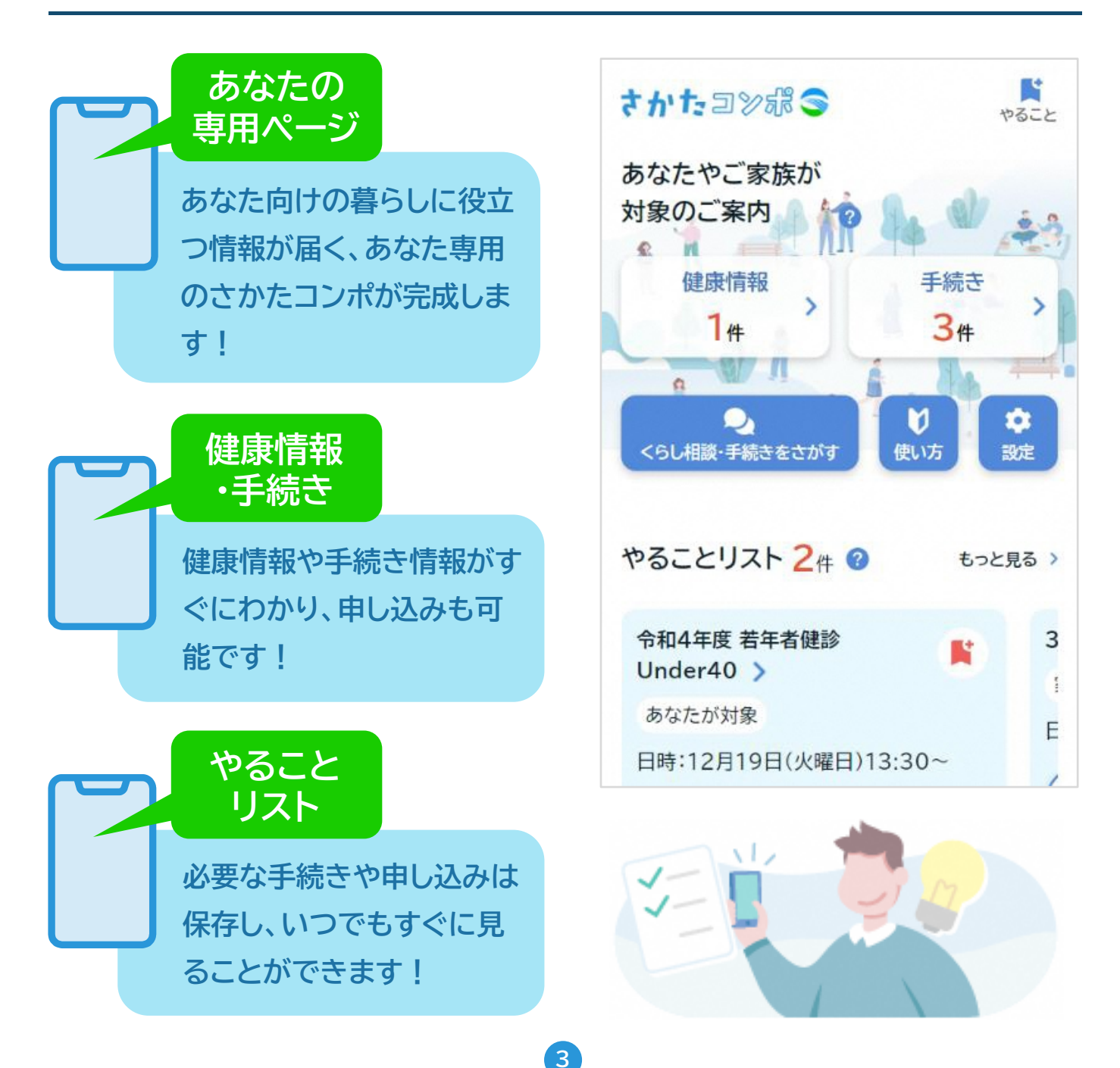

# ● さかたコンポを開く

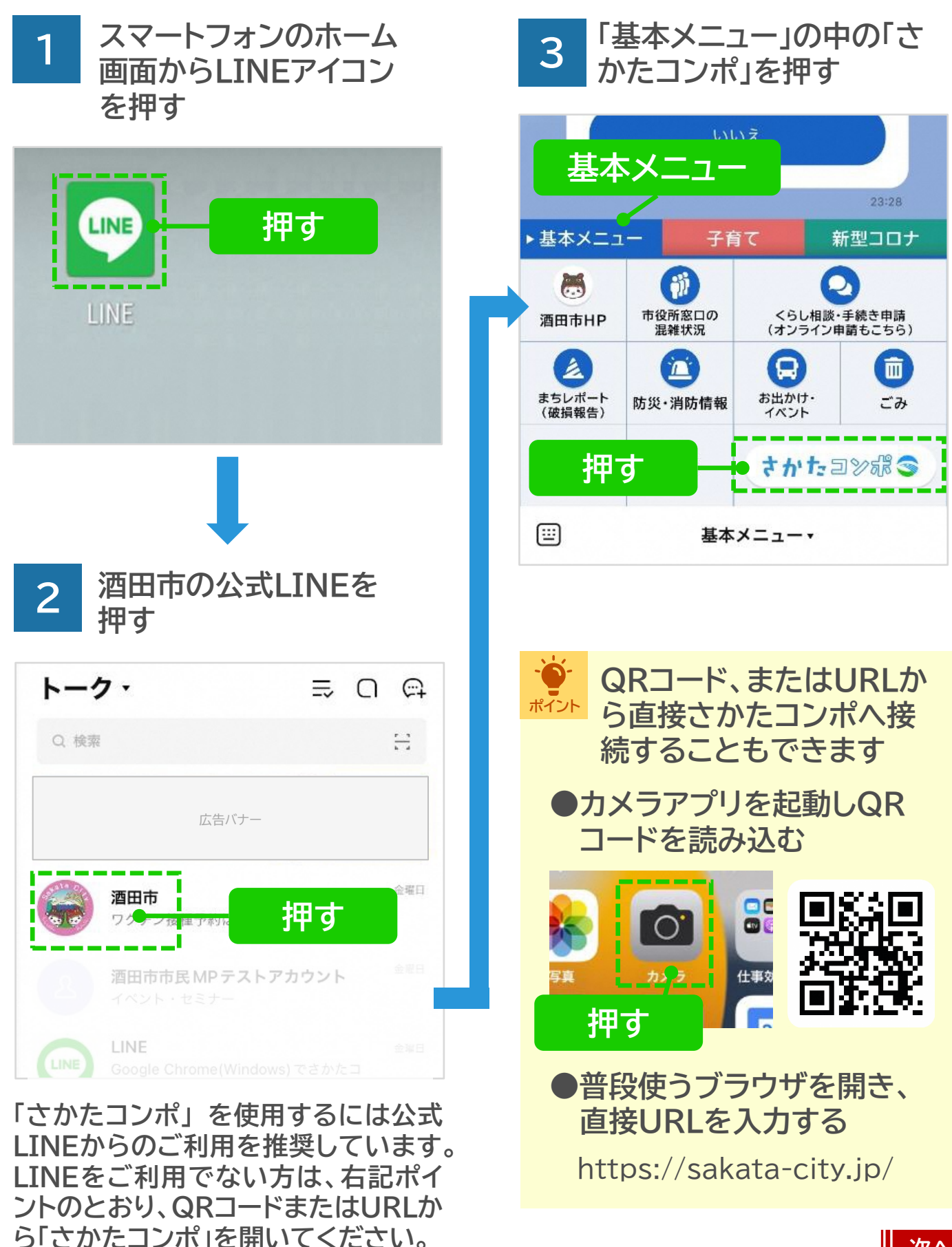

● さかたコンポに登録する(LINE)

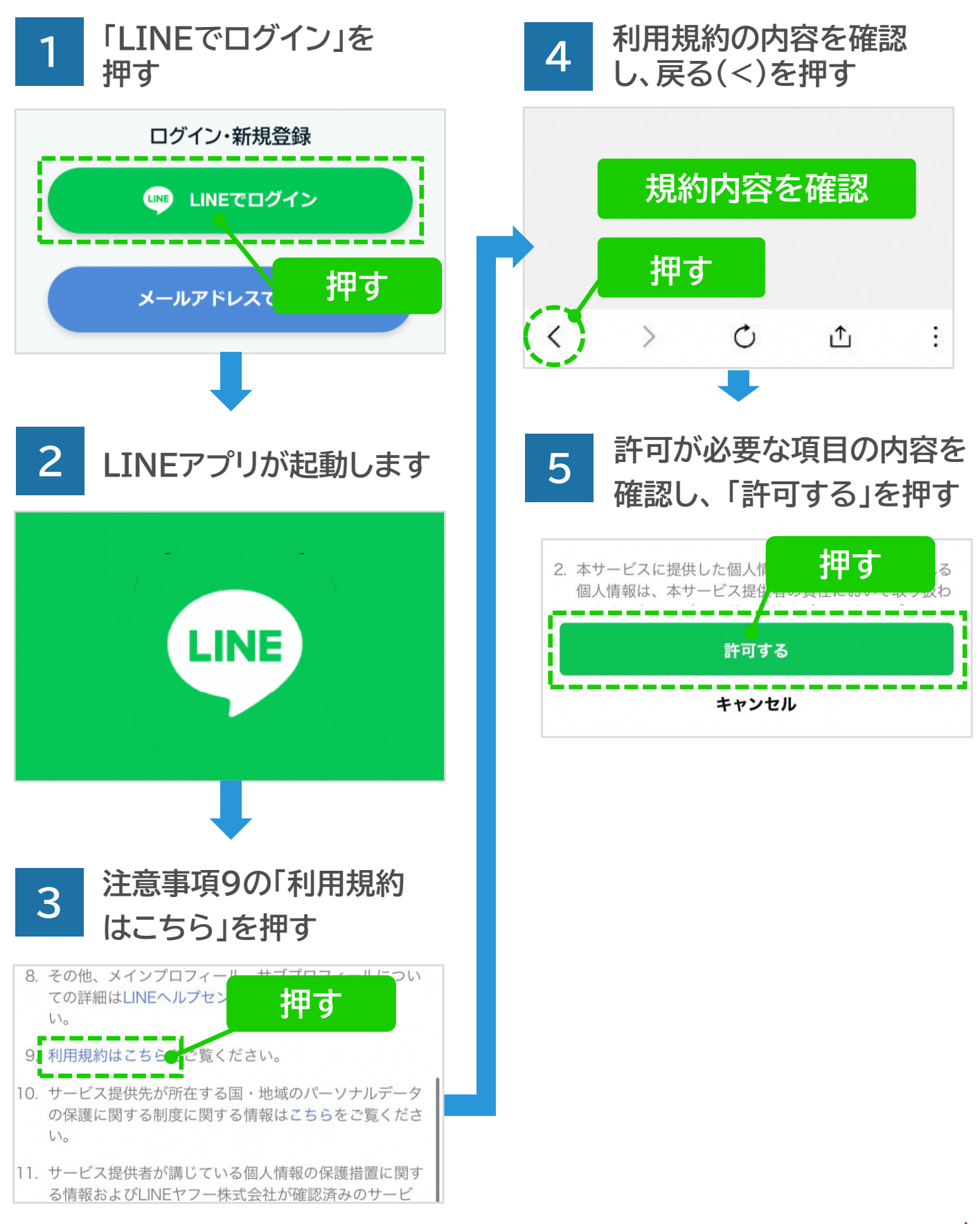

次へ

### ● さかたコンポに登録する(メールアドレス)

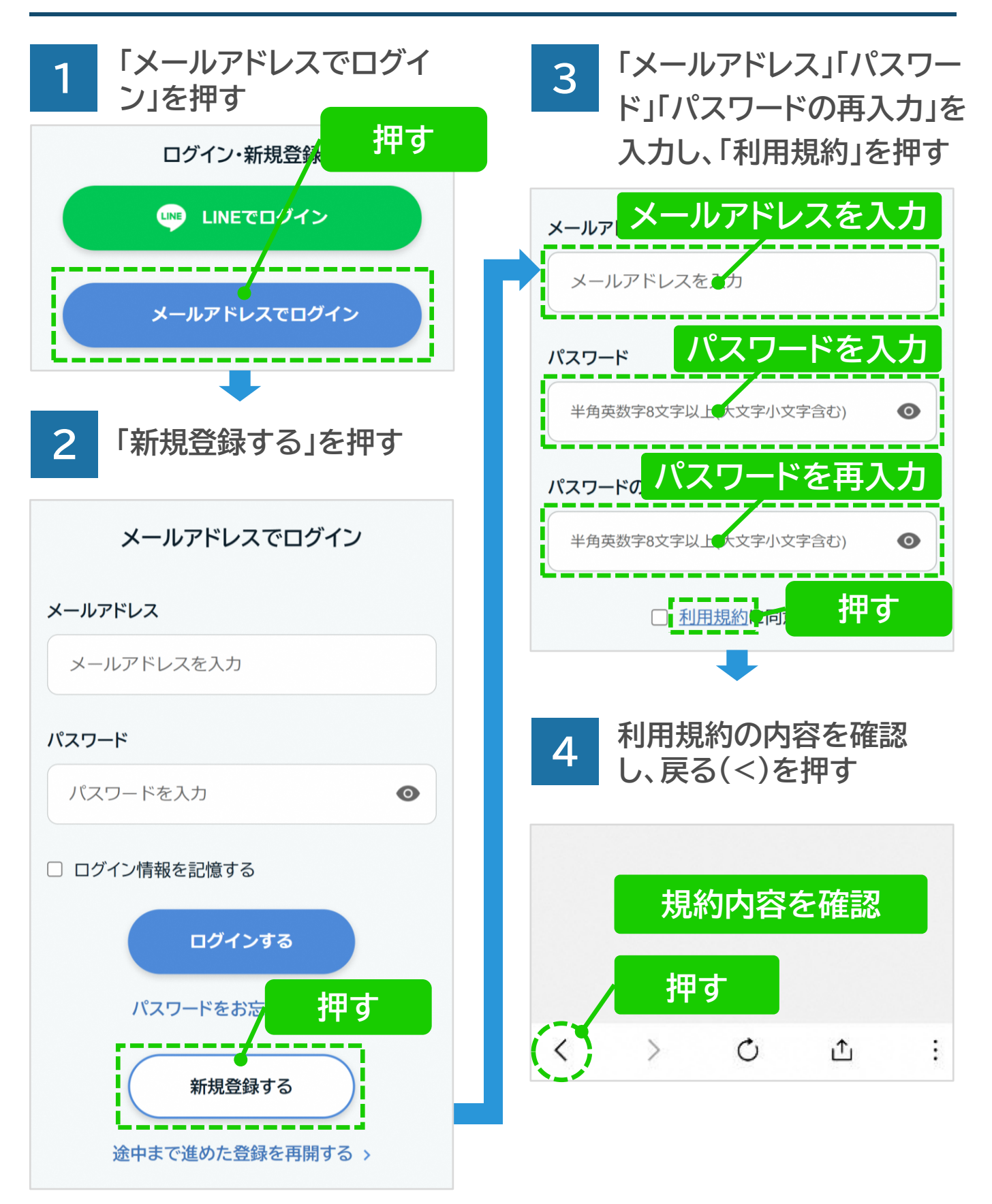

次へ

ドメイン指定受信をしていないかご確

認ください

● さかたコンポに登録する(メールアドレス)

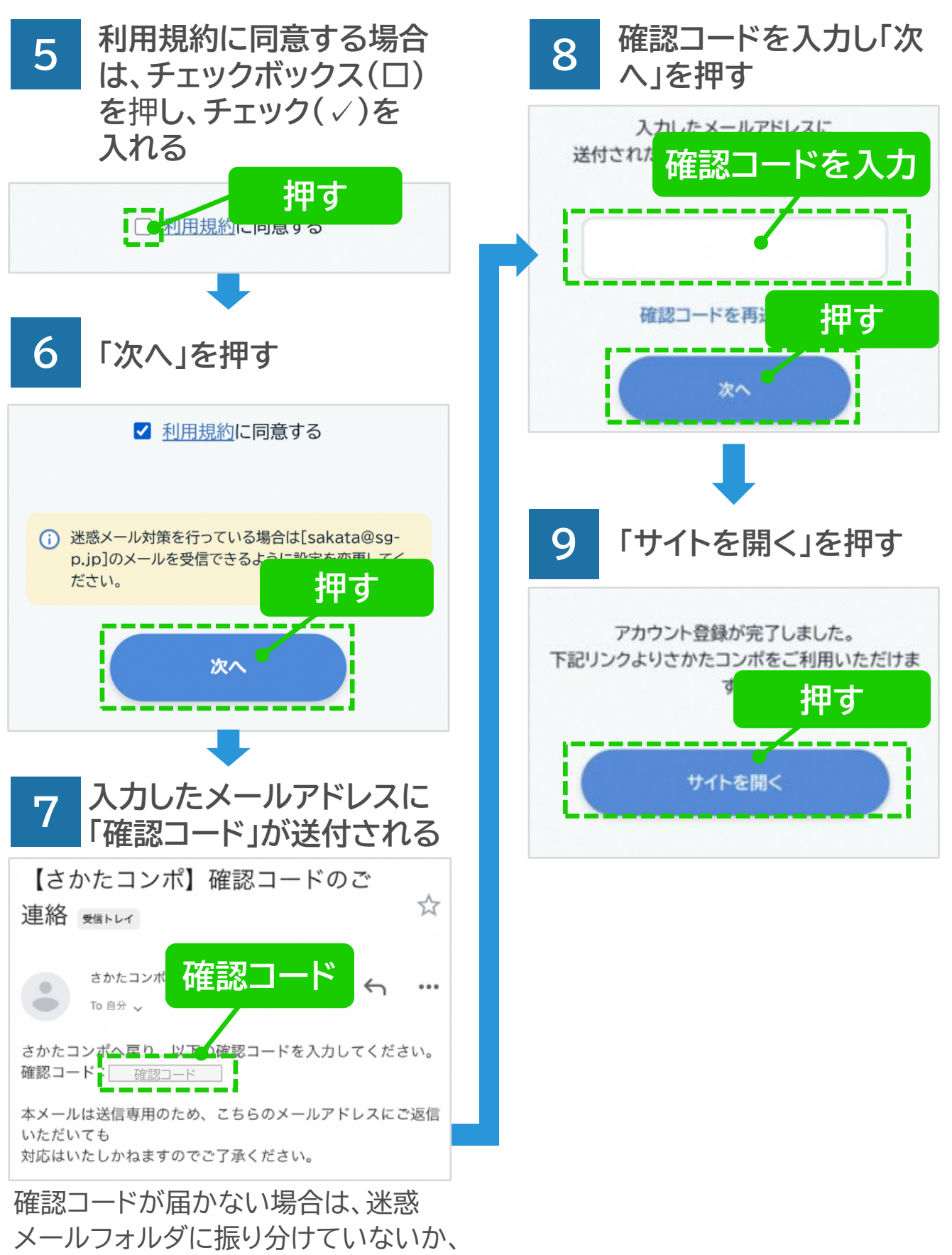

7

次へ

# ● さかたコンポに登録する(居住地を登録)

居住地・ごみ地区番号を登録すると、あなたのお住まいの地区に合わせたごみ回収 日カレンダーがさかたコンポトップページに表示されます。

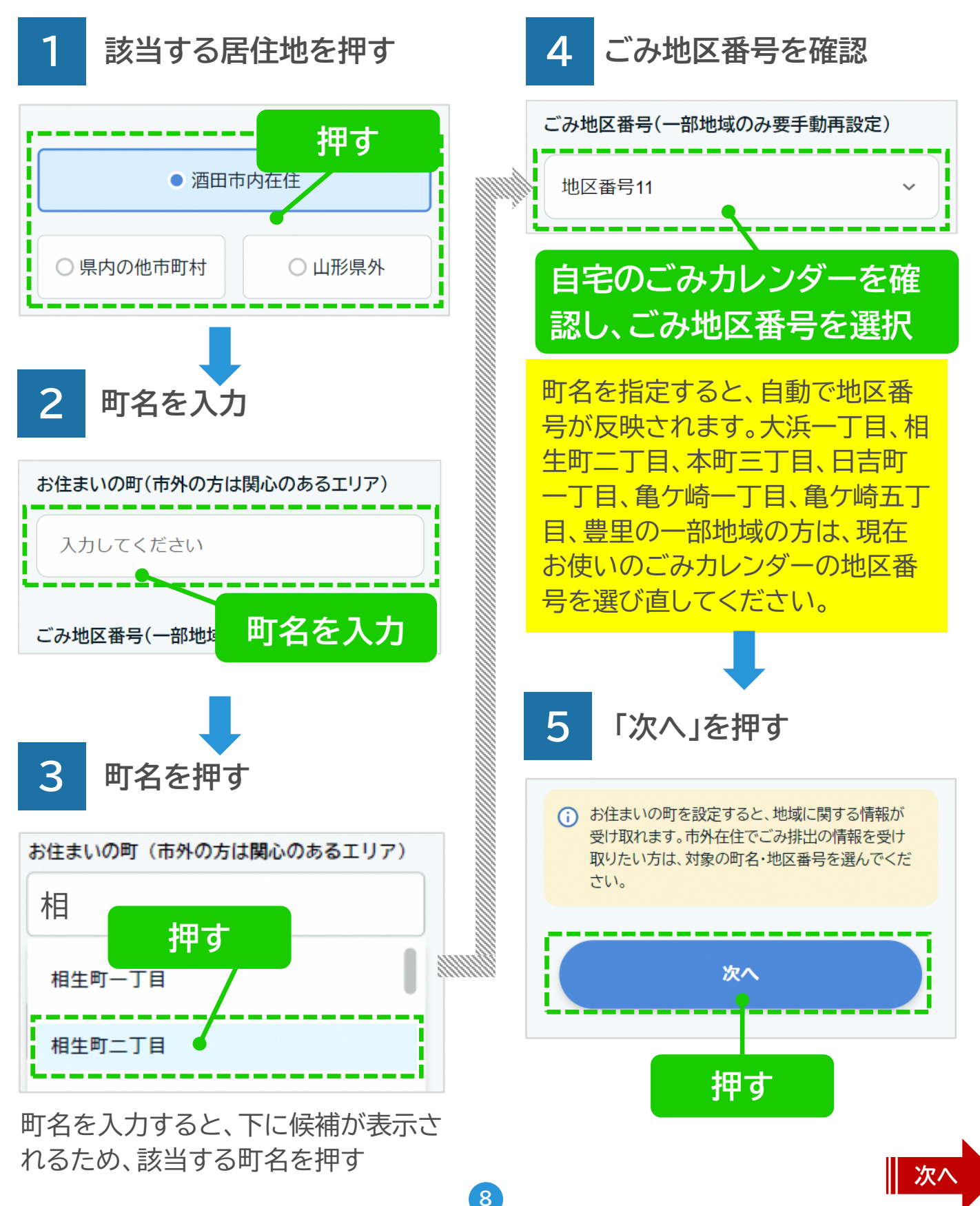

# ●さかたコンポに登録する(生年月日・性別を登録)

生年月日・性別をご登録頂くことで、あなたやご家族に必要な「健康情報」や「手続き」の情報がさかたコンポトップページに表示されます。

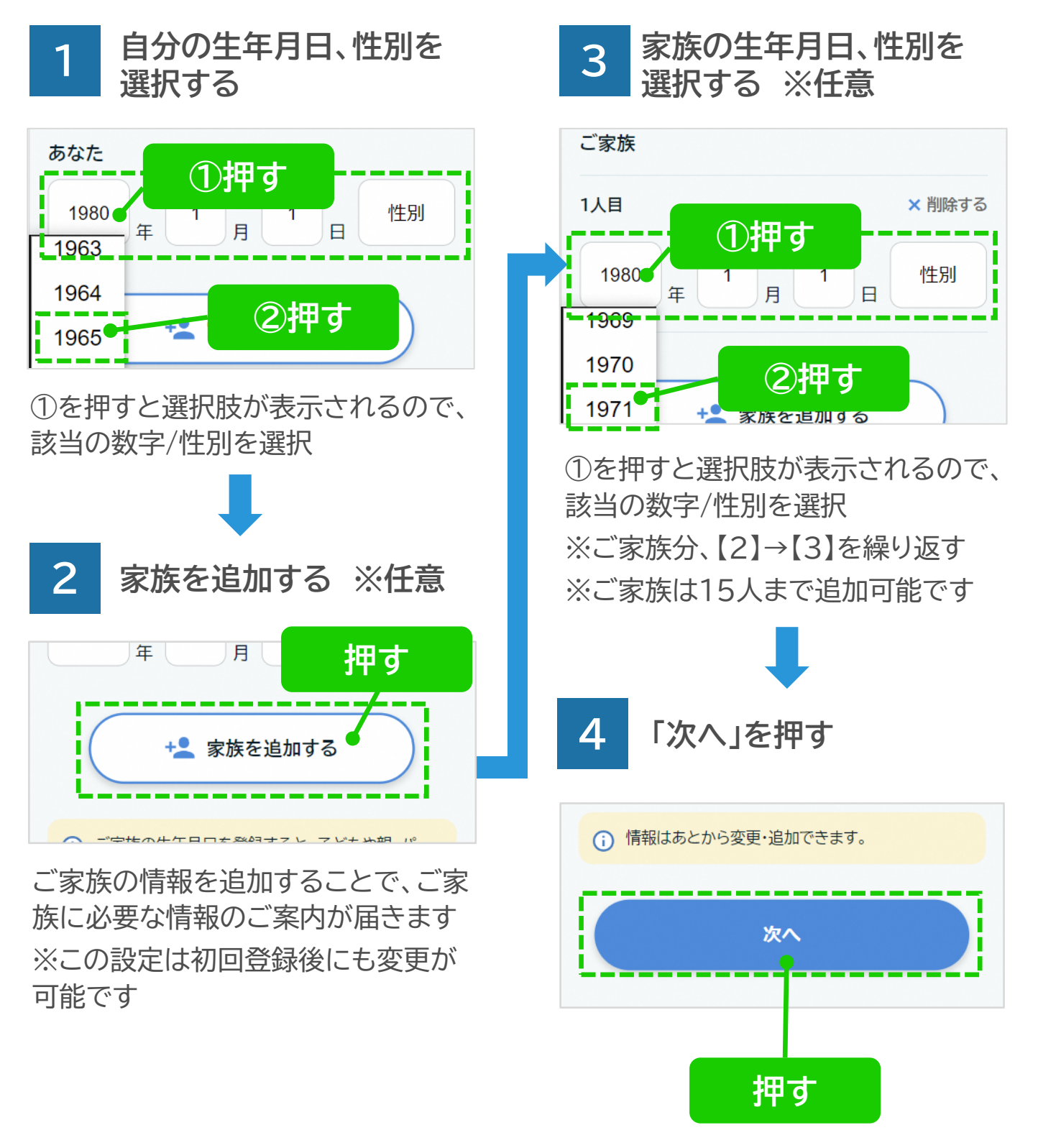

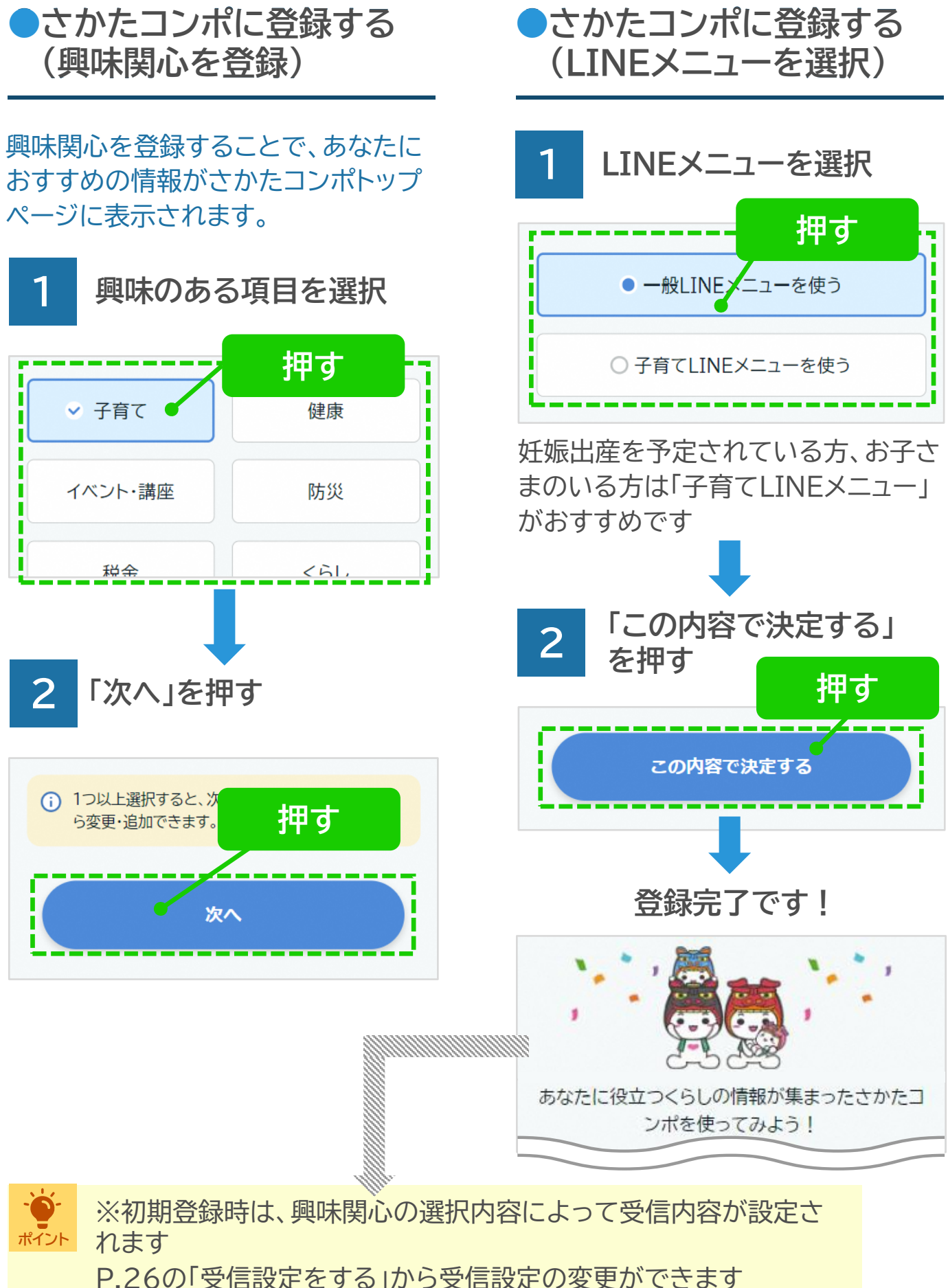

次へ

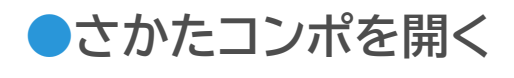

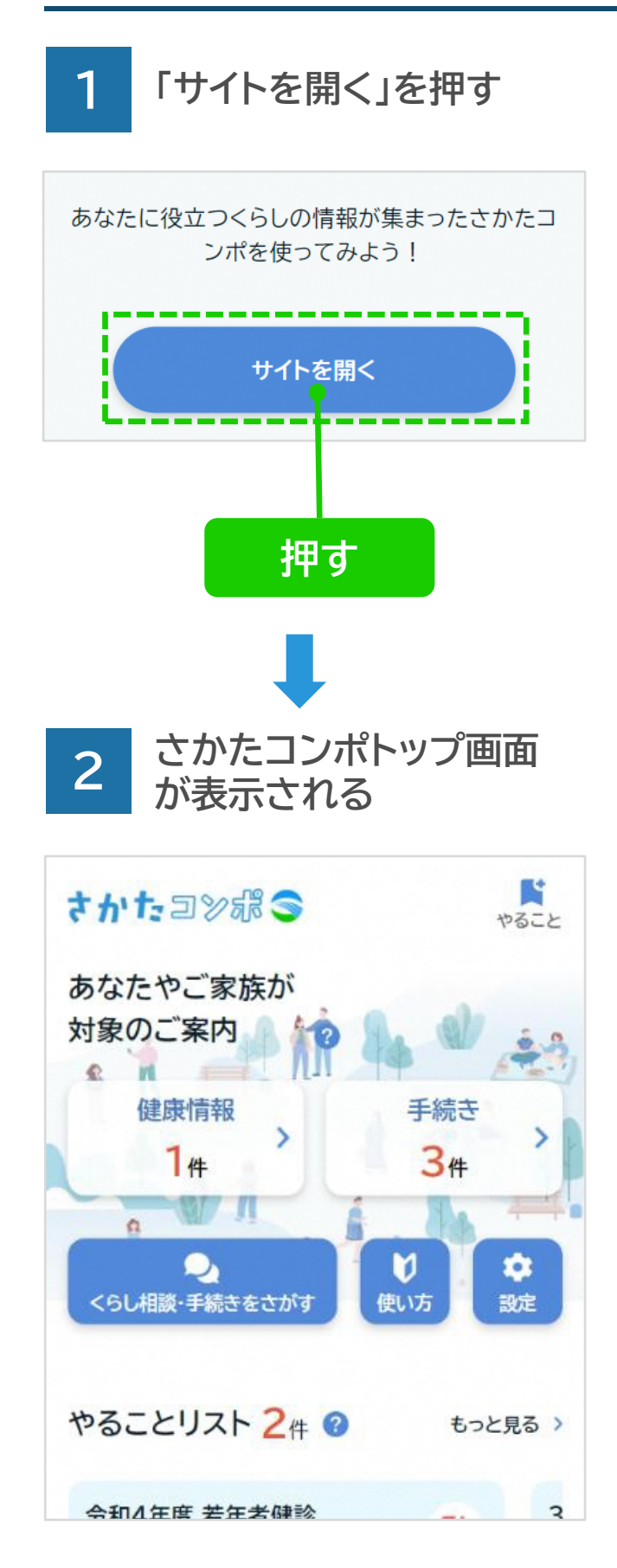

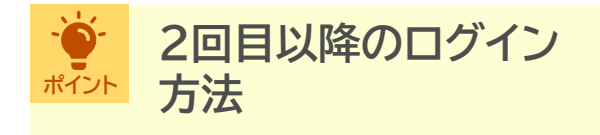

LINEまたはブラウザからさかたコン ポを開き、「LINEでログイン」もしく は「メールアドレスでログイン」いずれ かを押してください

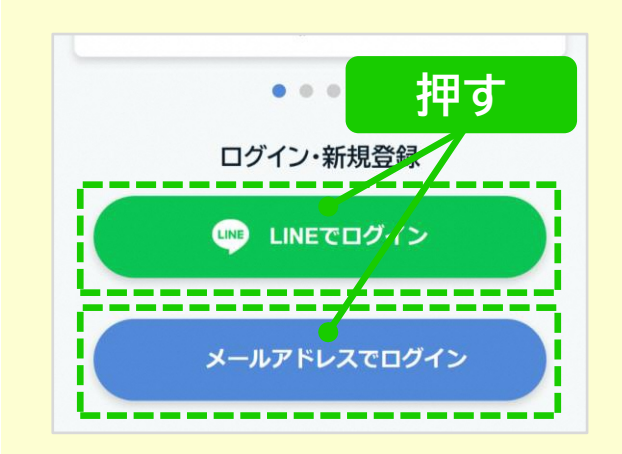

※前回のログインから60分以内で したら、そのままさかたコンポトップ ページに遷移します

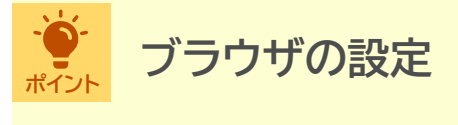

ブラウザのシークレットモードやプ ライベートモードを使用すると正常 に動作しない可能性がありますので ご注意ください

#### iOSの場合

\* \* \* \*

スマートフォンのホーム画面に、さかたコンポに直接アクセスができるアイコンを追加することができます

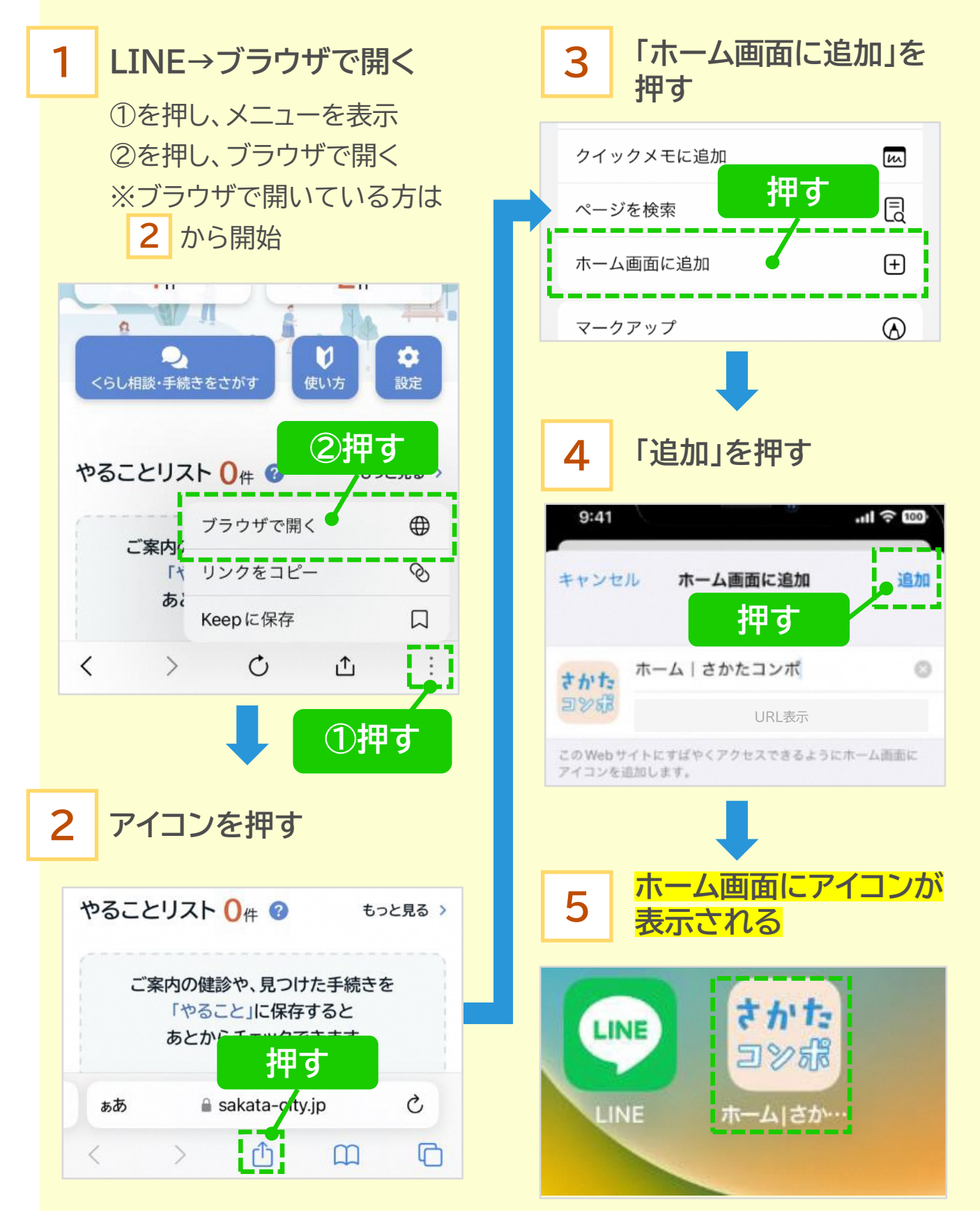

Androidの場合

スマートフォンのホーム画面に、さかたコンポに直接アクセスが ポイント できるアイコンを追加することができます 「ホーム画面に追加」を 3 1 LINE→ブラウザで開く 押す ①を押し、メニューを表示 Q ~-②を押し、ブラウザで開く 押す やることリスト ※ブラウザで開いている方は G 翻訳... 令和4年度 若年者 2 から開始 ホーム画面に追加 Under40 > あなたが対象 PC版サイト 日時:12月19日( 2 2 Ø 10 くらし相談・手続きをさがす 設定 使い方 ②押す 「追加」を押す 4 やることリスト 〇件 🥝 ブラウザで開く ご案内 リンクをコピー Ø 14 押す ホーム画面に追加 あ Keep に 保存 さかた ホーム さかたコンポ C < > ≏ 追加 キャンセル ①押す アイコンを押す 2 ホーム画面にアイコンが 5 🔝 🕩 🕈 🛡 🛢 100% 14:52 0 0 表示される 2:  $\hat{\mathbf{O}}$ **ド** やること G さかたコンポる J 0 押す あなたやご家族な 対象のご案内 さかた コンポ 健康情報 手続き 秋一生」だ。 5 >

### ▶ さかたコンポトップページの見方 1/2

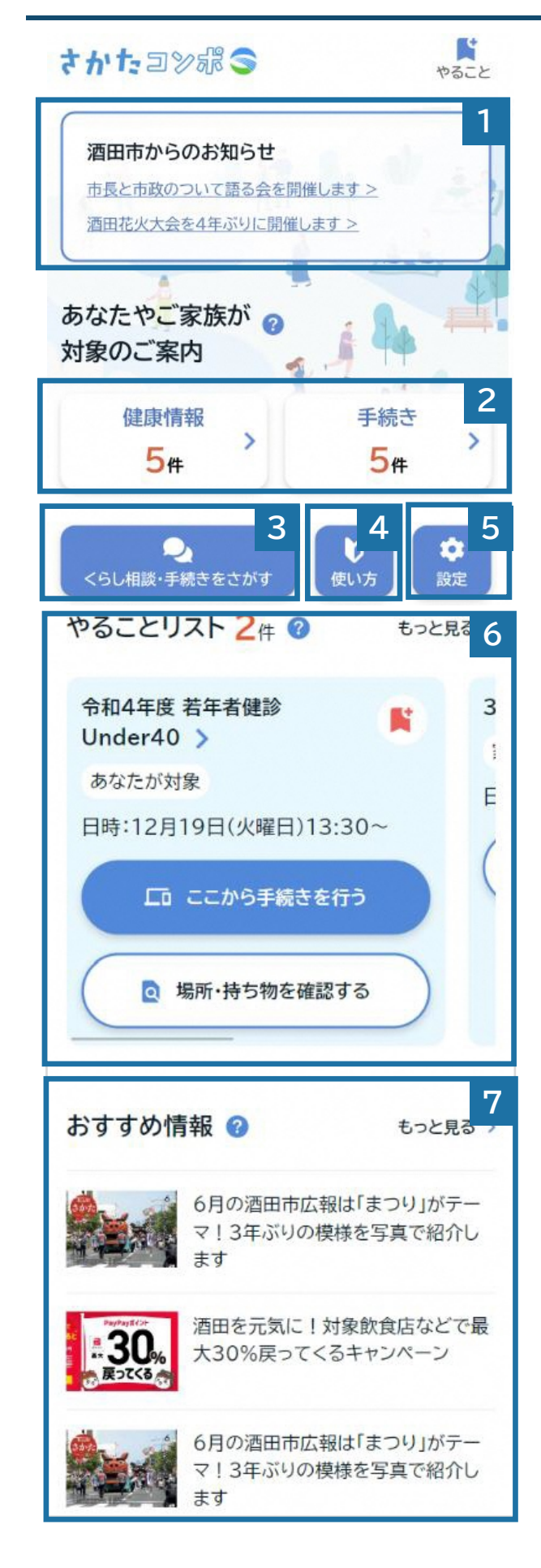

1 「酒田市からのお知らせ」が表示さ れます

- 2 「生年月日・性別」で設定したあなた やご家族の情報に基づいて、「健康 情報」や「手続き」が表示されます
- 3 引っ越しや転職など、人生のできごと やお困りごとに伴い必要となる手続 きをチャットで検索できます
- 4 このサイトの使い方ガイドを見ること ができます
- 5 登録情報の変更ができます
- 6 やることリスト

後でやらなければならない手続きや 健康情報を保存しすぐに確認できる ようにすることができます

#### 7 おすすめ情報

「興味・関心」で設定した情報に基づいて、おすすめ記事が表示されます

### ● さかたコンポトップページの見方 2/2

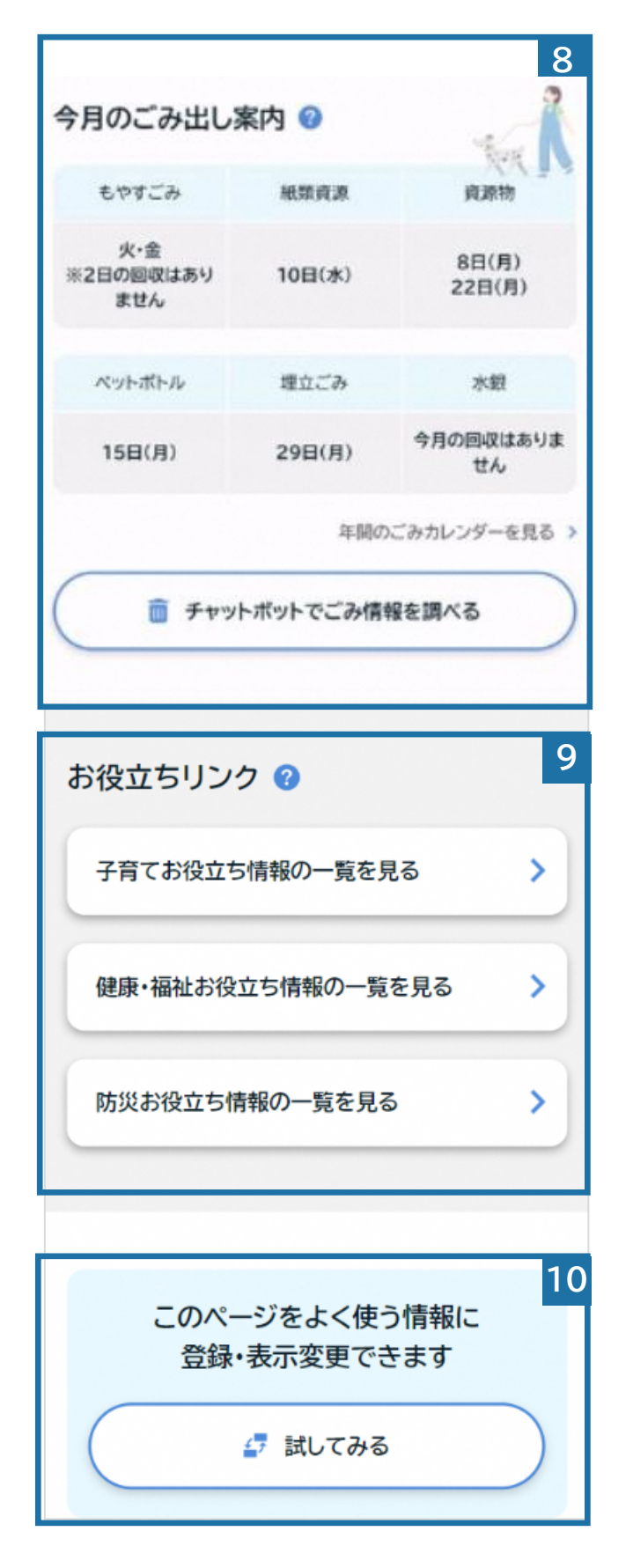

#### 8 まちのごみ出し案内

「ごみ地区番号」で設定した情報に基 づいて、当月のごみ回収日が表示さ れます

※「ごみ地区番号」が未設定の場合は、「本町 2丁目」のごみ回収日が表示されます

#### 9 お役立ちリンク

子育て、健康福祉、防災についての情報がまとめられているページにアク セスできます

※子育てリンクは「興味・関心」で「子育て」 を選択している方にのみ表示されます

#### 10 掲載情報並べ替え

さかたコンポ内の情報の掲載順をあ なたのお好みの順番に並び替えるこ とができます

#### ▶ あなたやご家族が該当する健康情報を見る

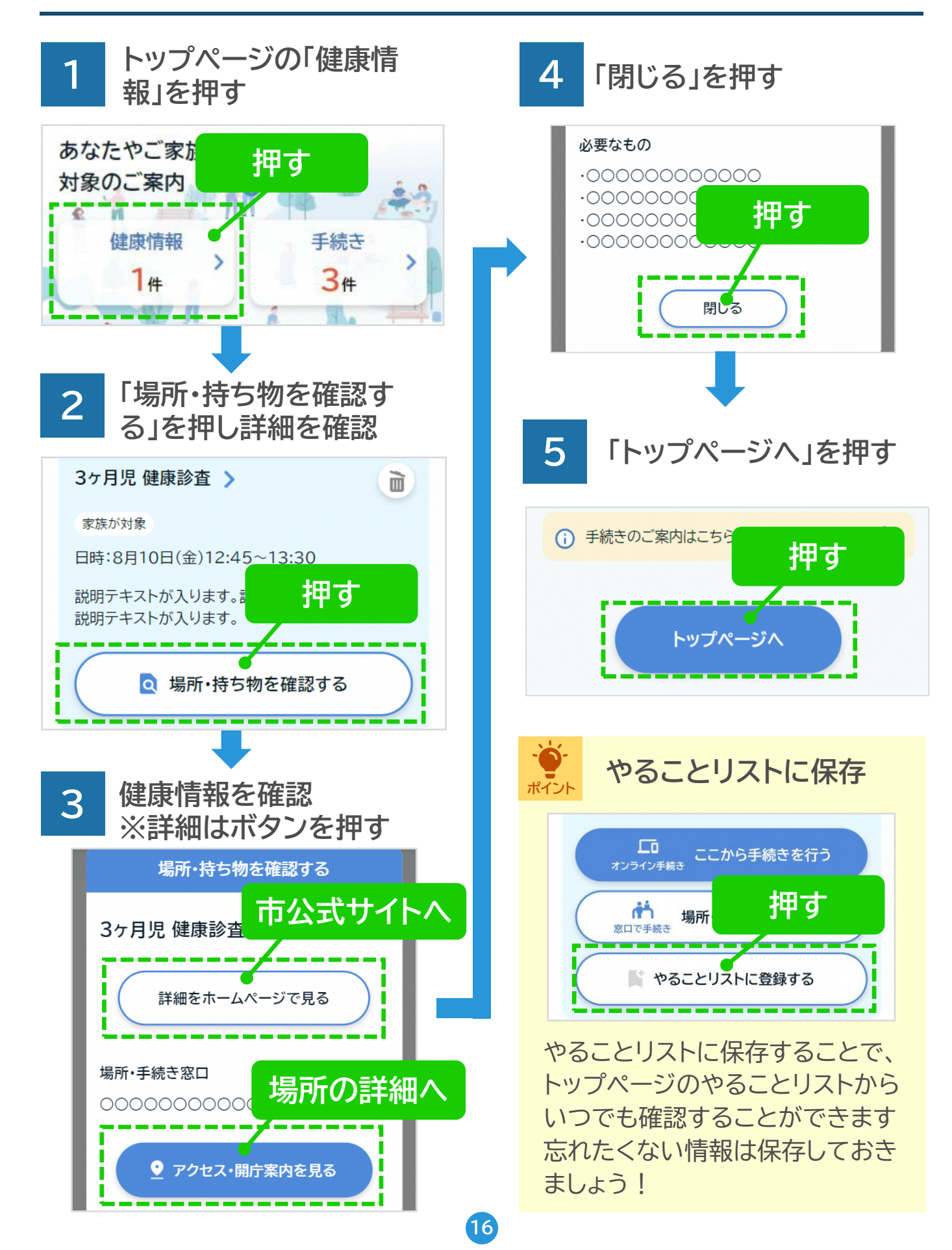

### ● あなたやご家族が該当する手続きを見る

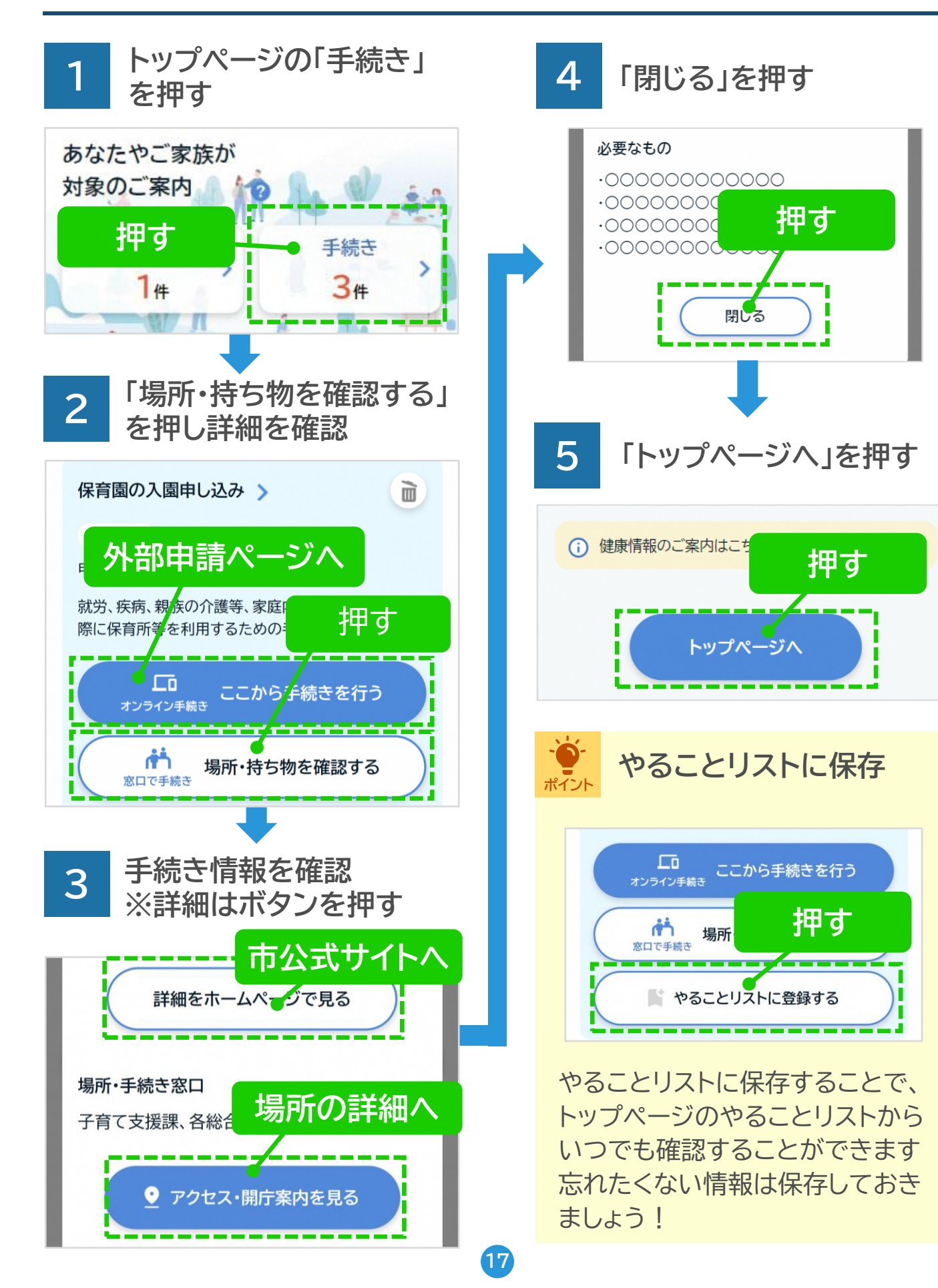

不要な「健康情報」や「手続き」は非表示/再表示にできます

#### ●削除する場合

削除したい「健康情報」や「手 続き」の右上のごみ箱ボタン を押す

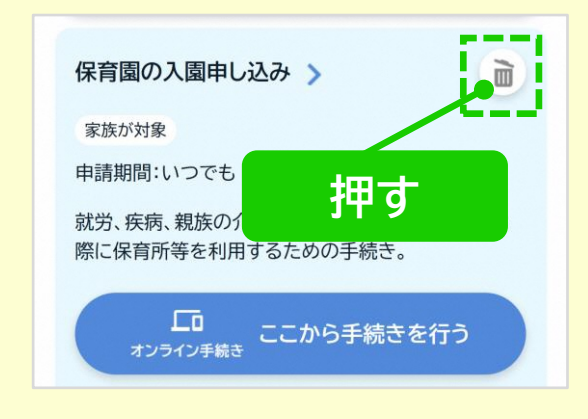

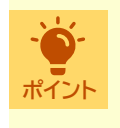

不要な情報を削除するこ ポシトとで、あなたやご家族に 必要な情報だけを表示で きます

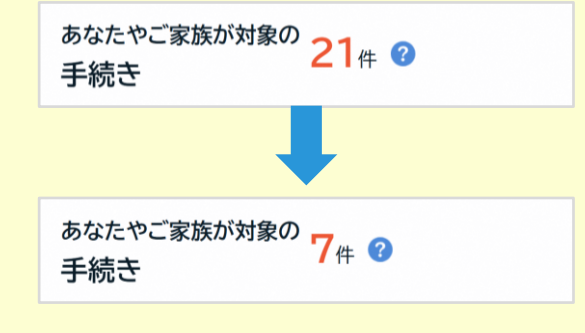

#### ●削除した情報を再表示する 場合

一覧の上部と下部に表示さ れる「削除した情報を再表示」 を押す

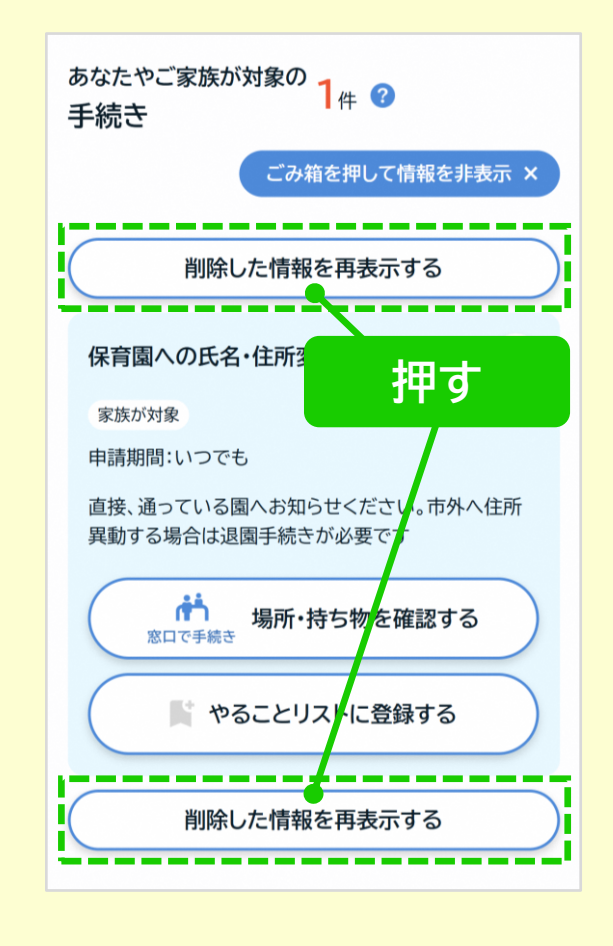

▲ 削除した情報は再表示で \*\*\*>ト きるため、誤って削除した 場合や、改めて必要になっ た場合も安心です

) 必要な手続きを探す

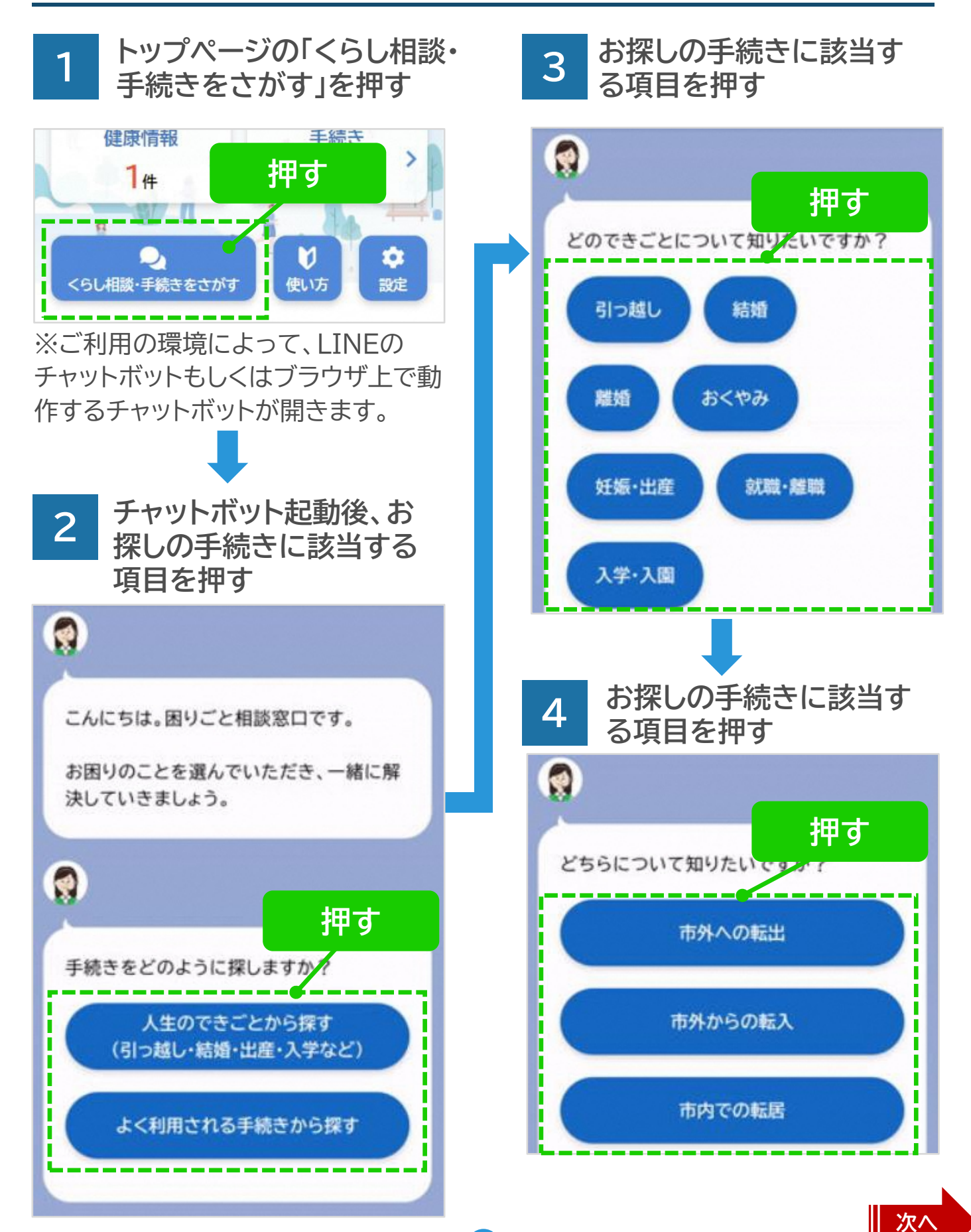

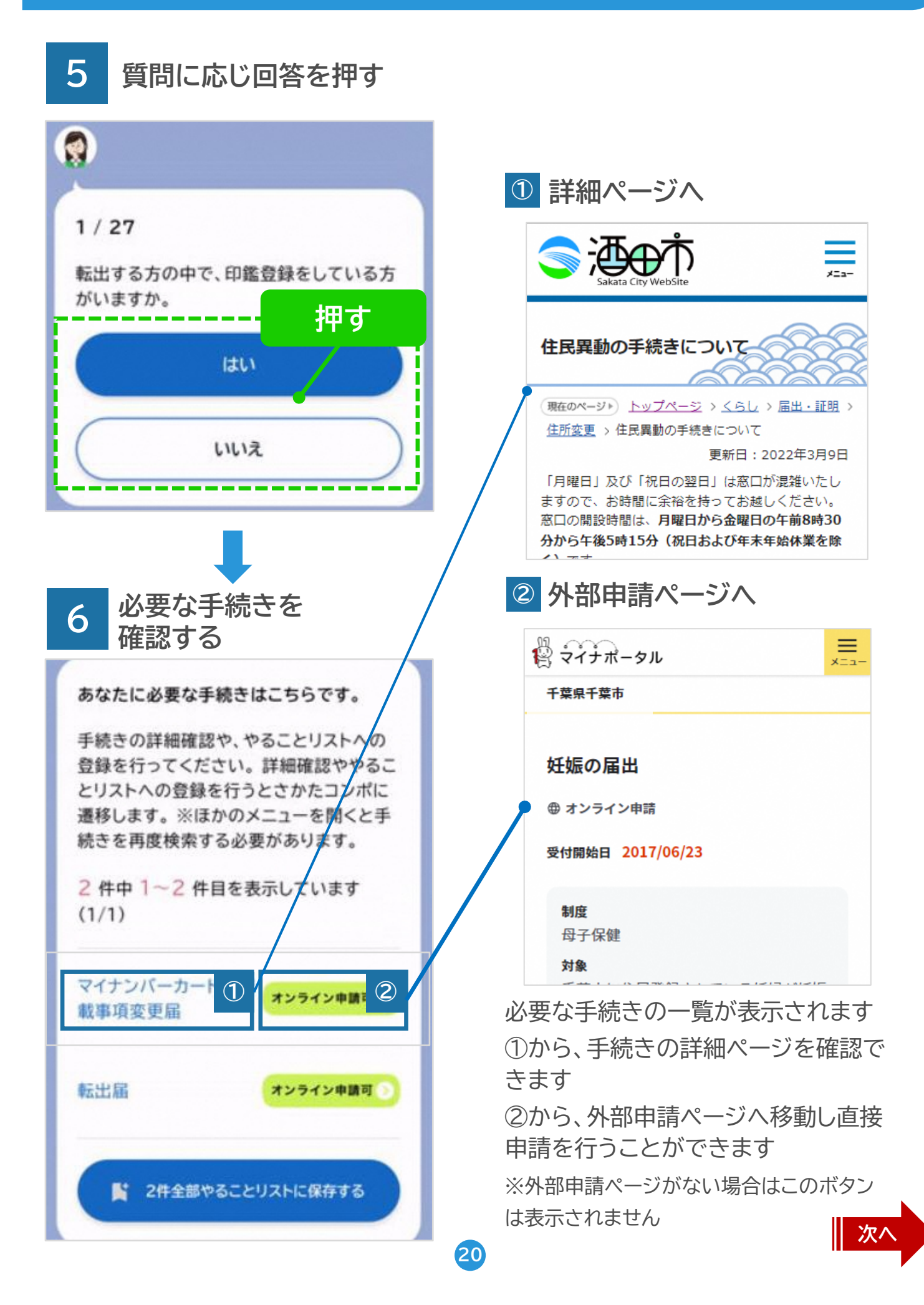

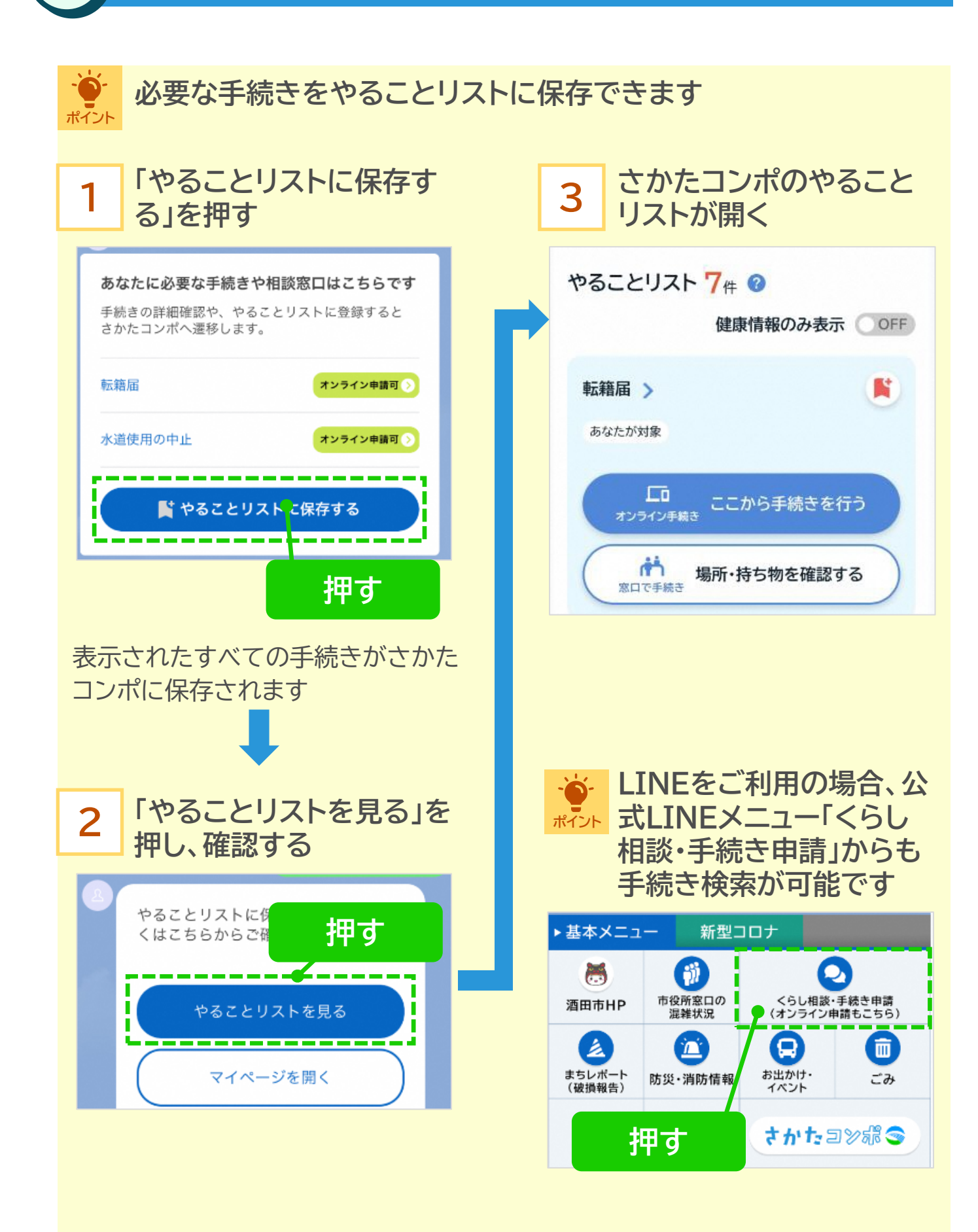

### ● やることリストを見る

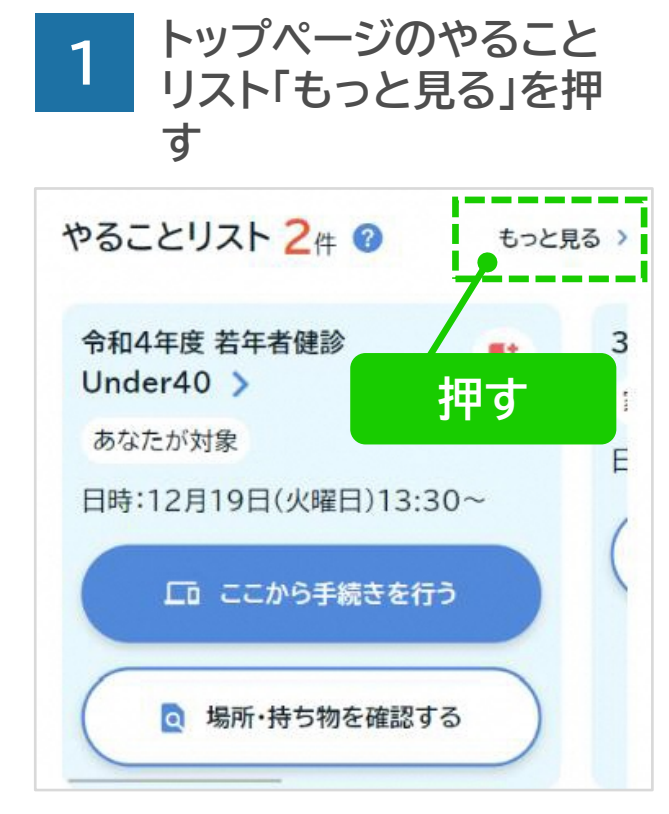

※右から左にスワイプ(指を画面につ けたまま動かす)することで、次のリス トを見ることもできます

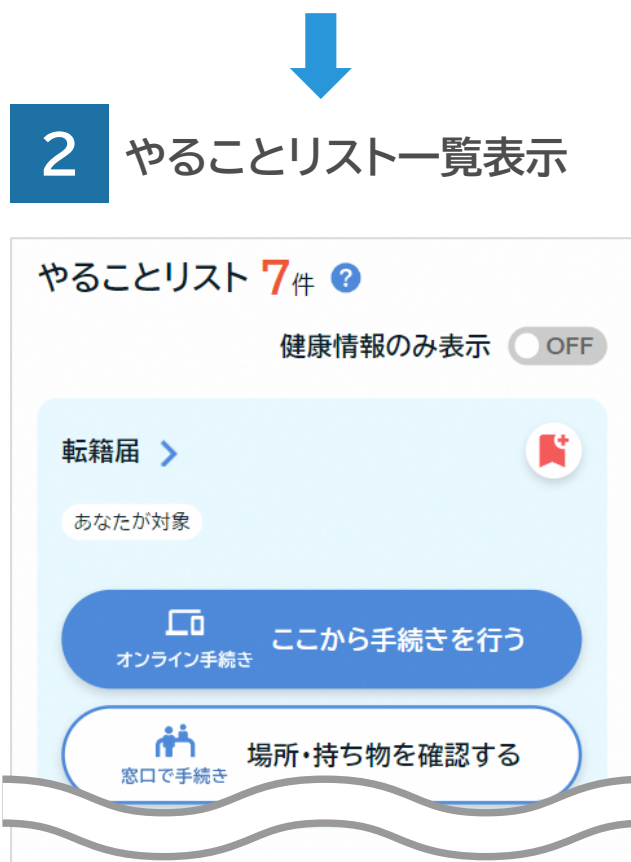

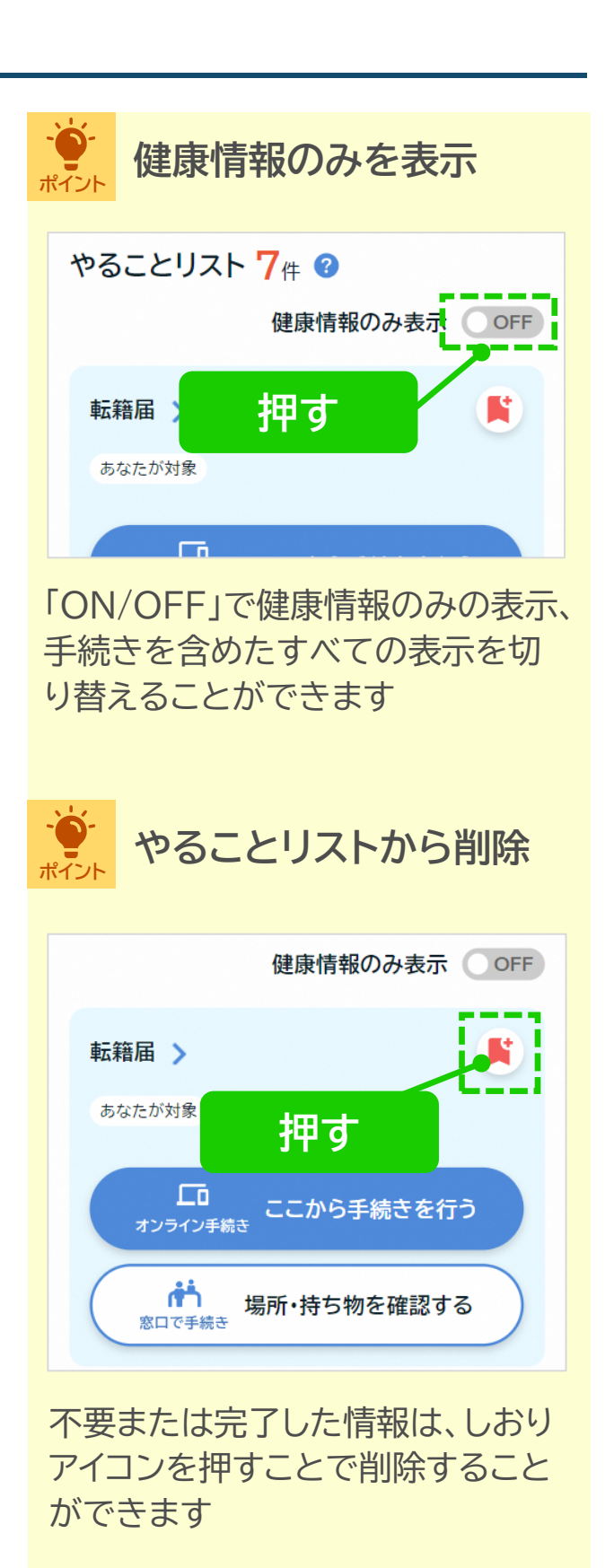

● おすすめ情報を見る

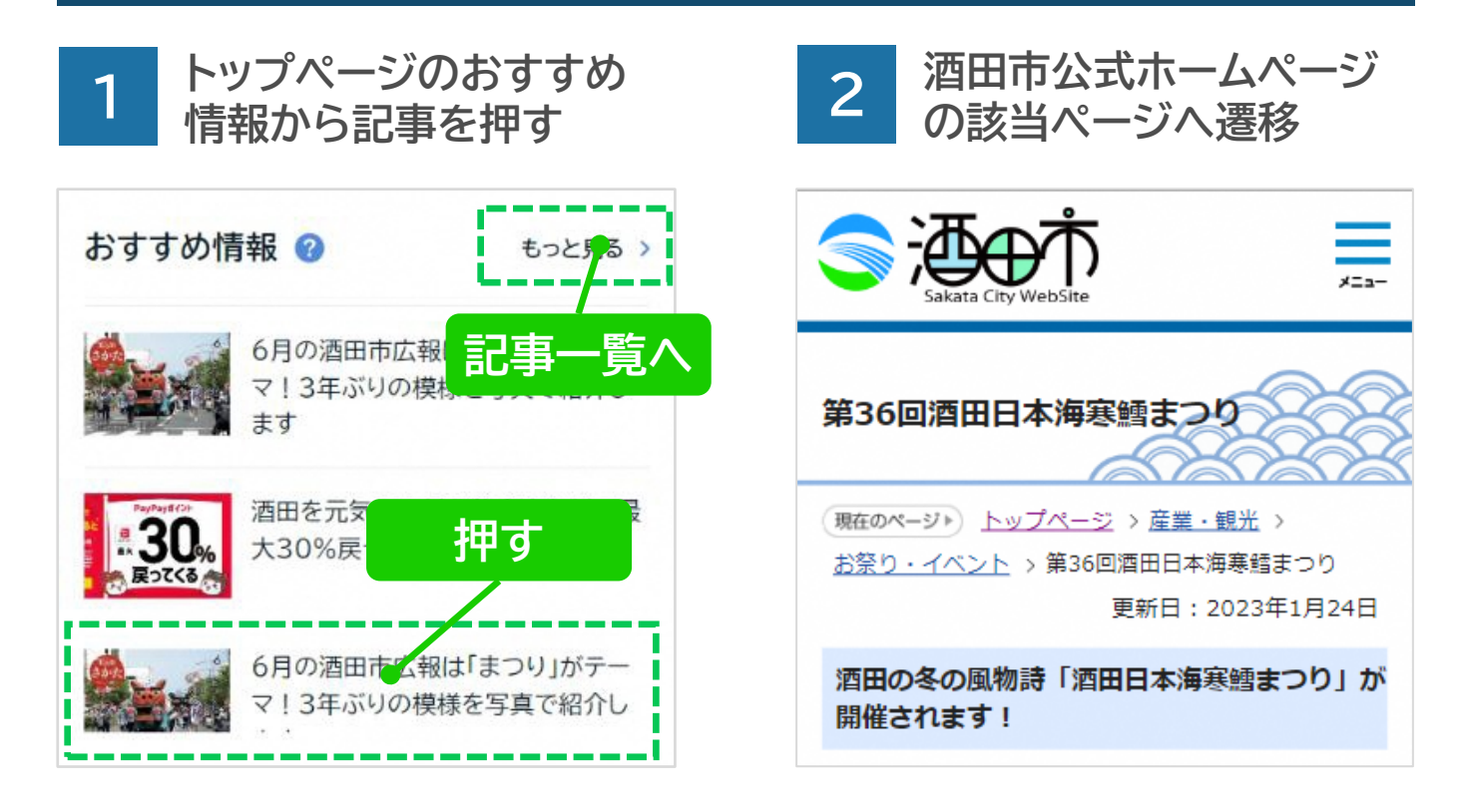

# ● お役立ちリンクを見る

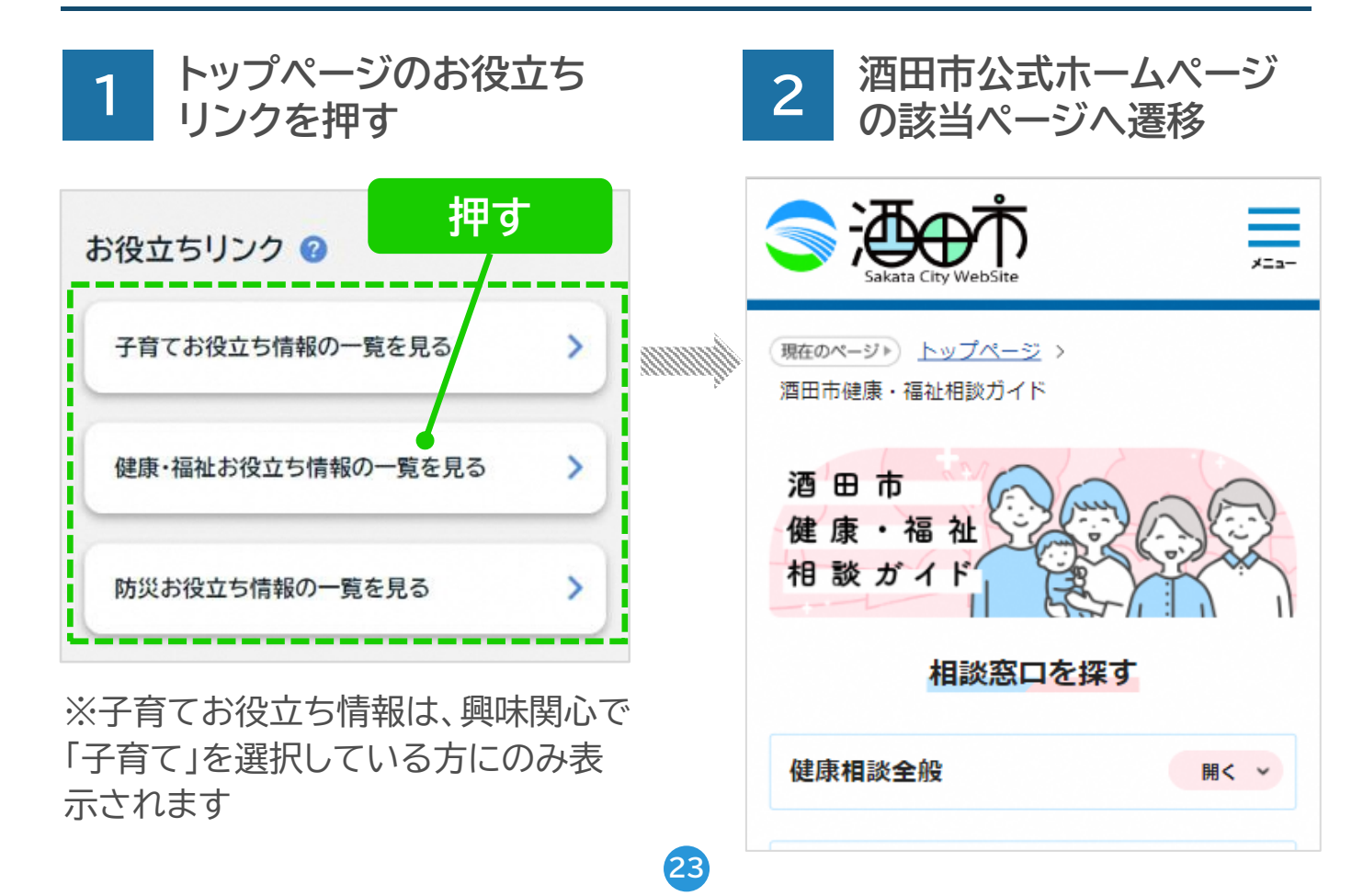

### ● ごみの出し方を調べる

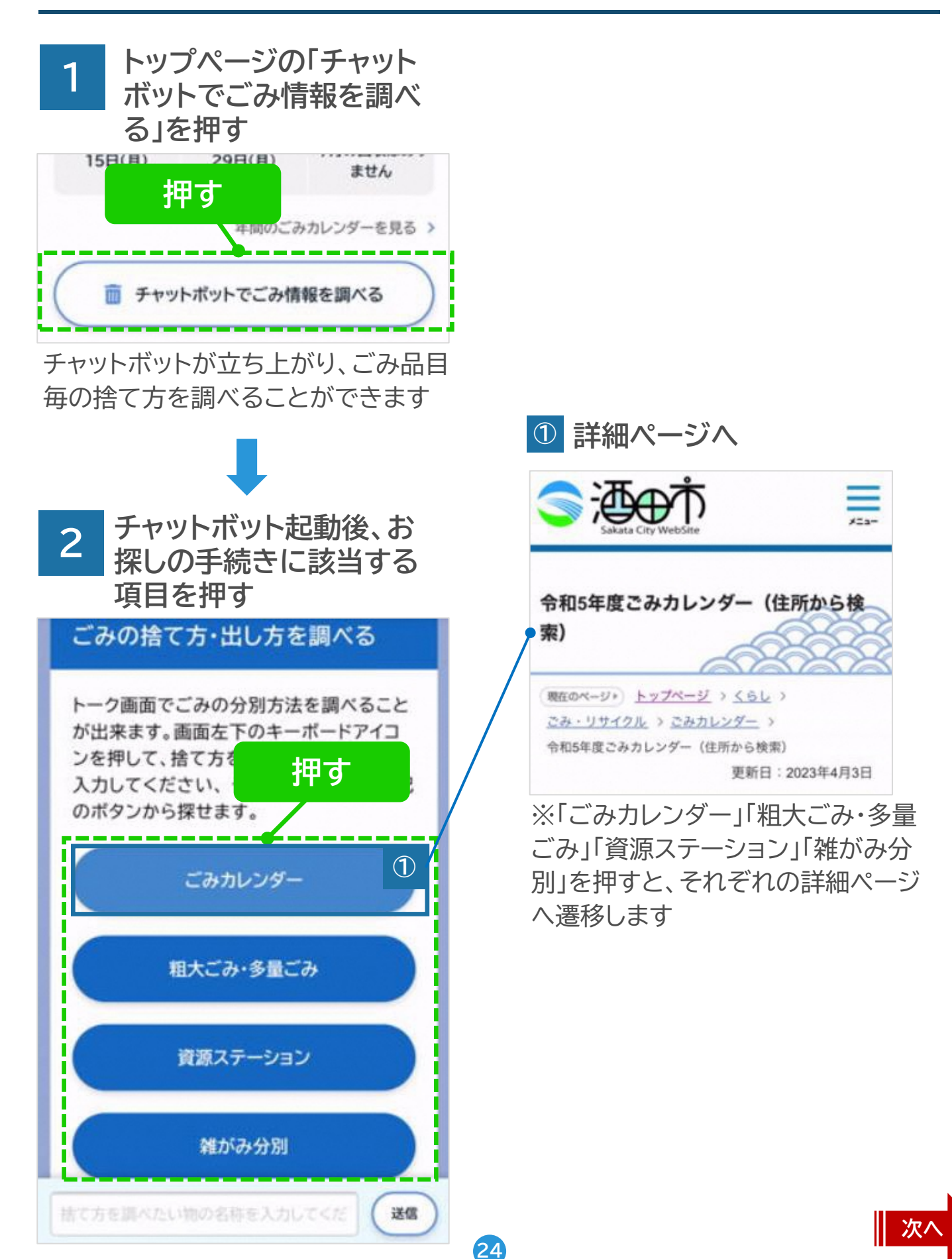

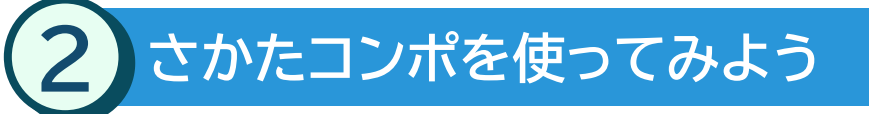

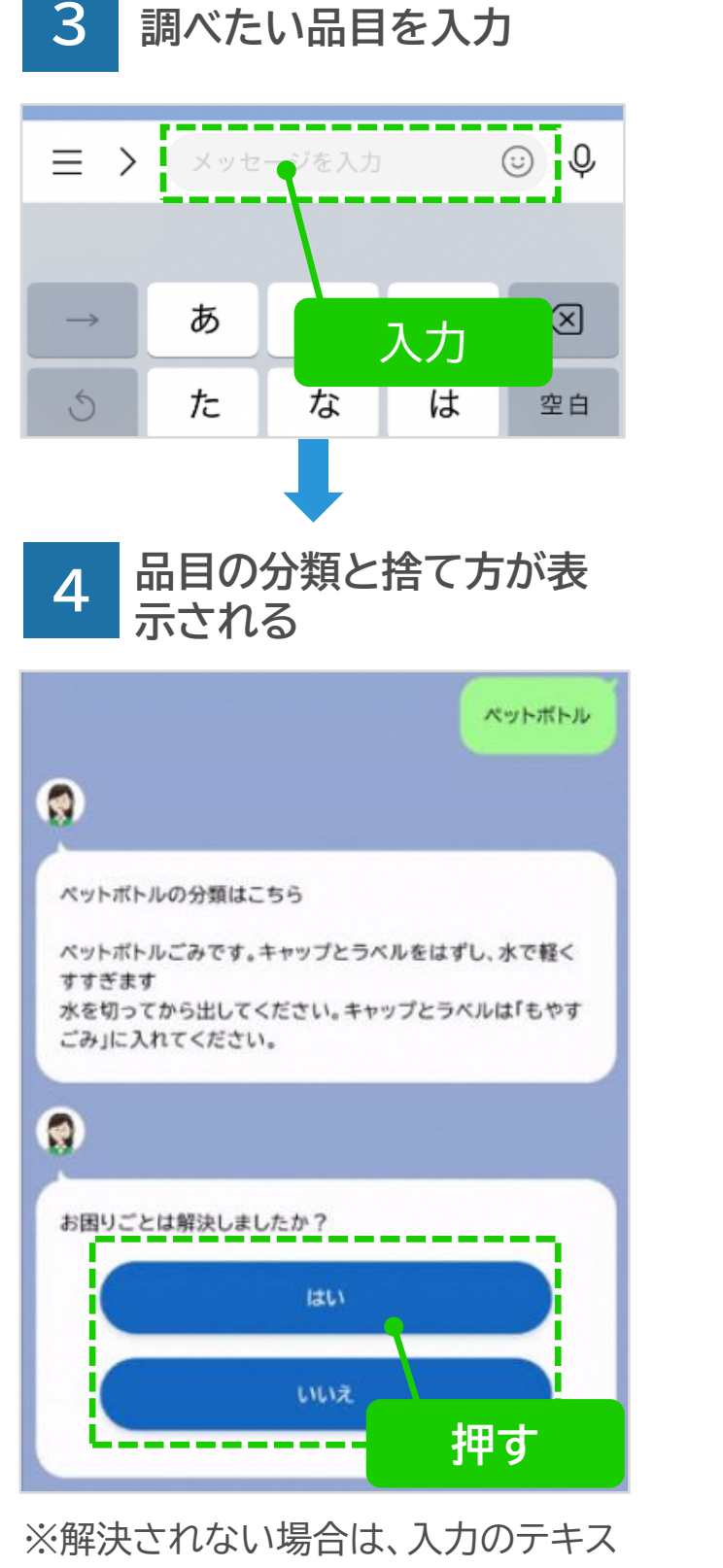

トを変えてもう一度お試しください 例) ぺっとぼとる→ペットボトル

れーぞーこ→冷蔵庫

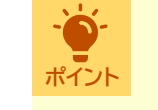

#### LINEからもごみの分類 を調べることができます

#### ●LINEの「基本メニュー」内、 「ごみ」を押す

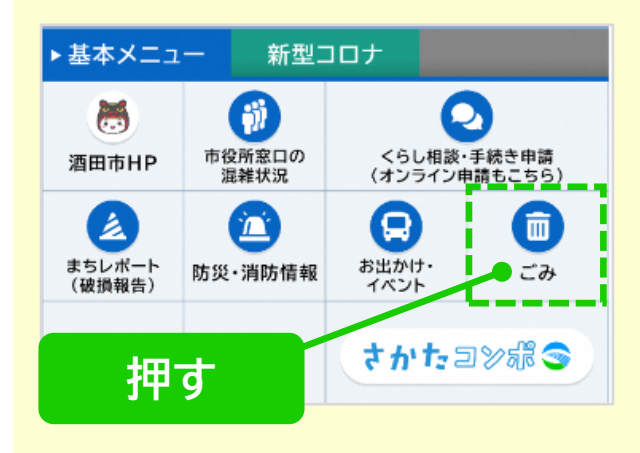

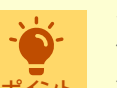

次月以降のごみカレン ポント ダーを確認できます

●さかたコンポトップページ のごみ出し案内にある「年 間のごみカレンダーを見る」 を押す

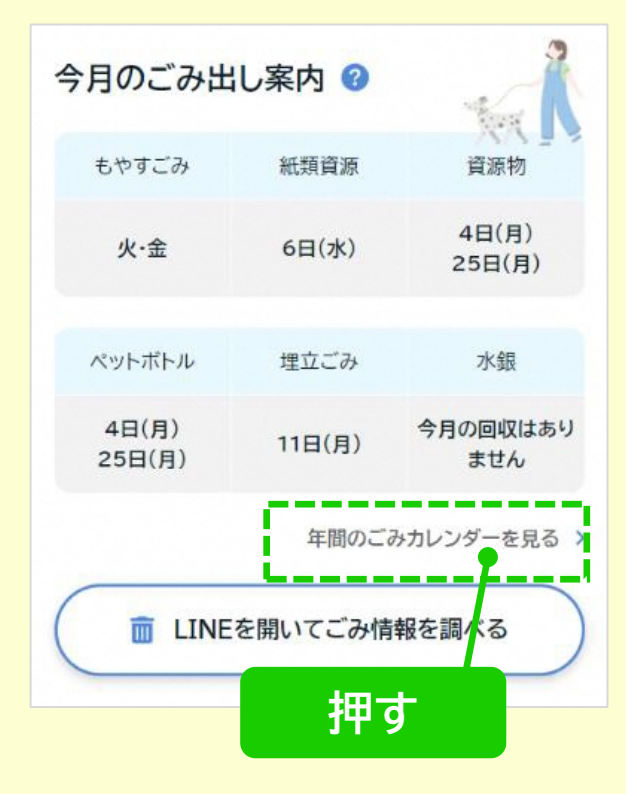

### ● さかたコンポの掲載順を並び替える

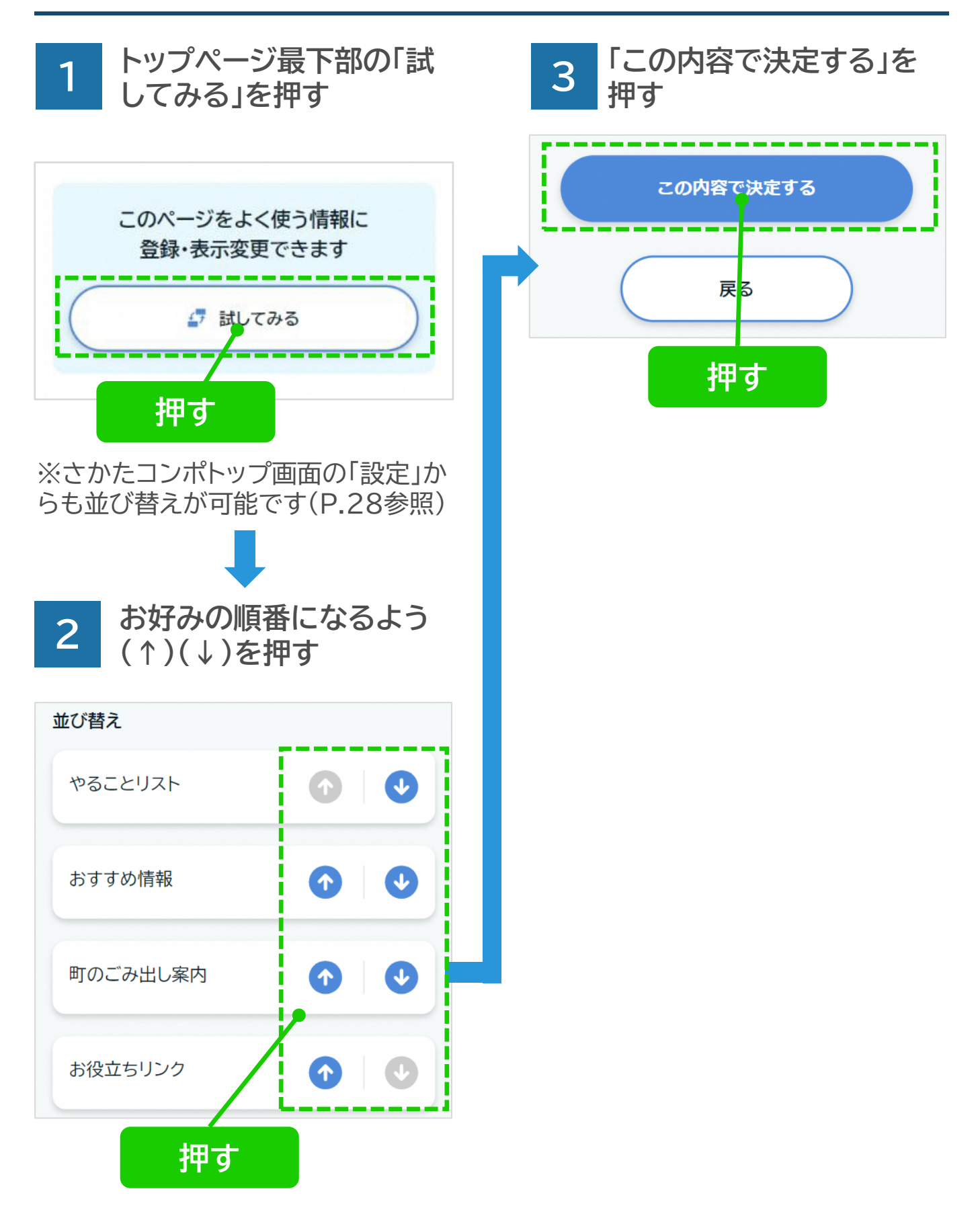

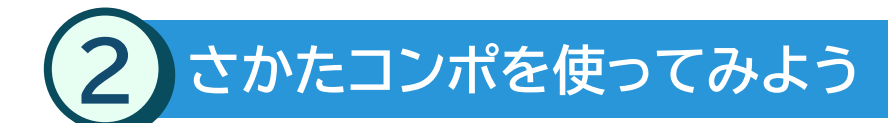

● 受信設定をする

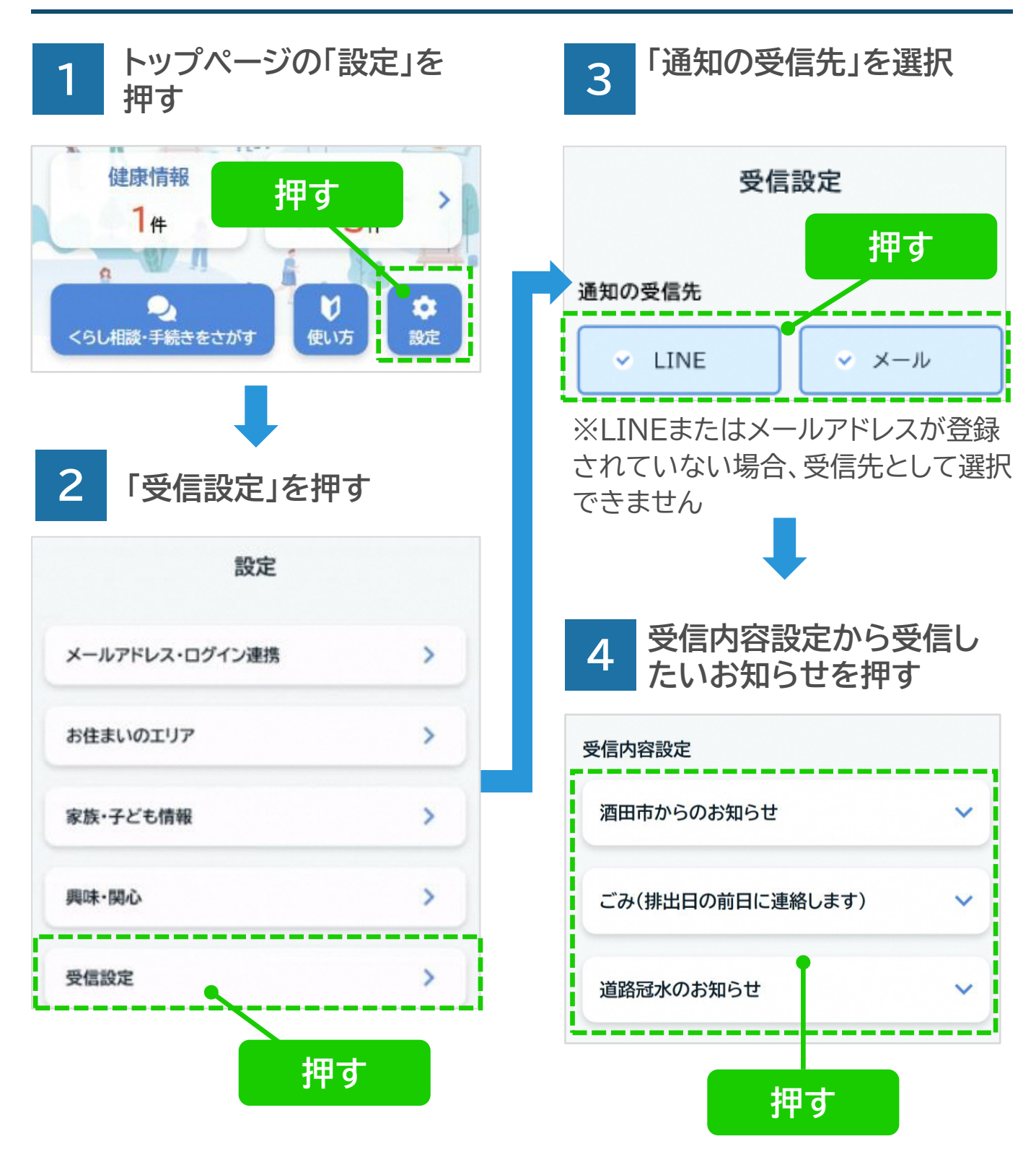

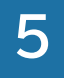

情報を受け取る必要のな い項目を押しOFFにする

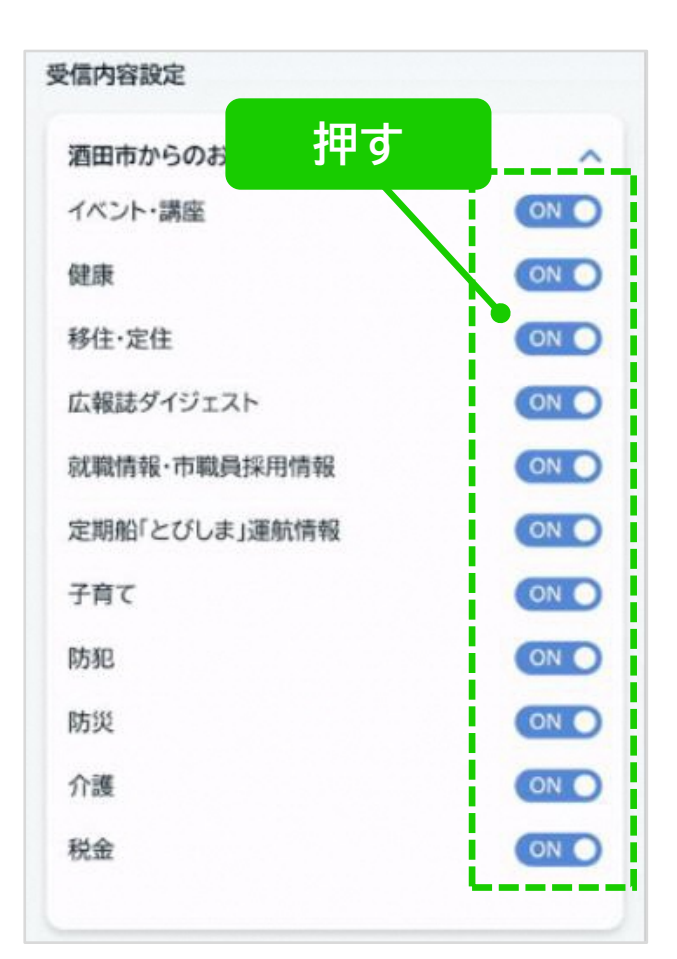

※変更した受信設定には翌朝5時頃 に切り替わります

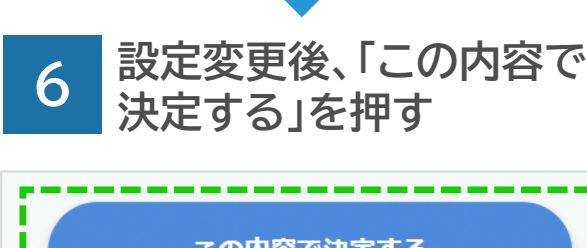

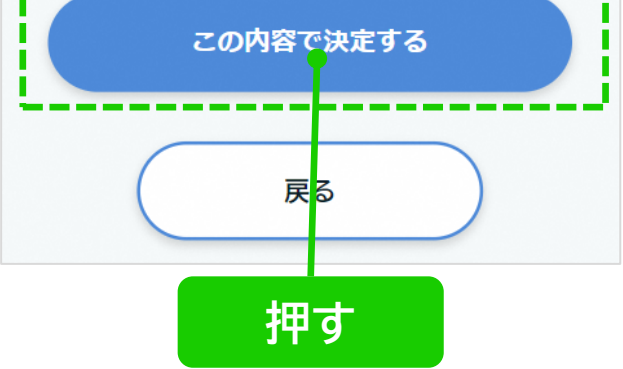

ポイント

道路冠水のお知らせを受 け取れます

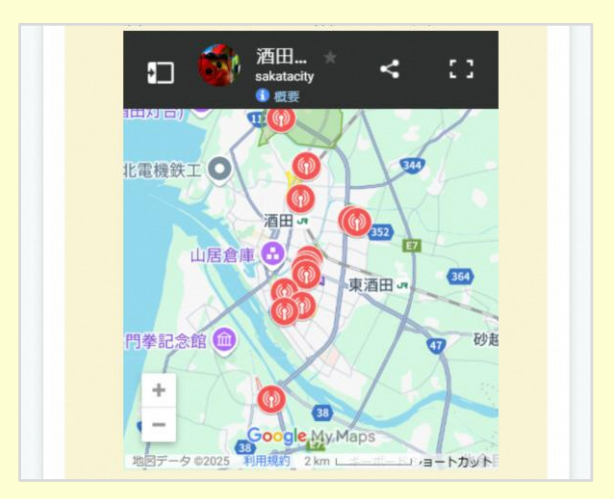

大雨等で道路冠水の恐れがある 場合に通知を受け取ることがで きます

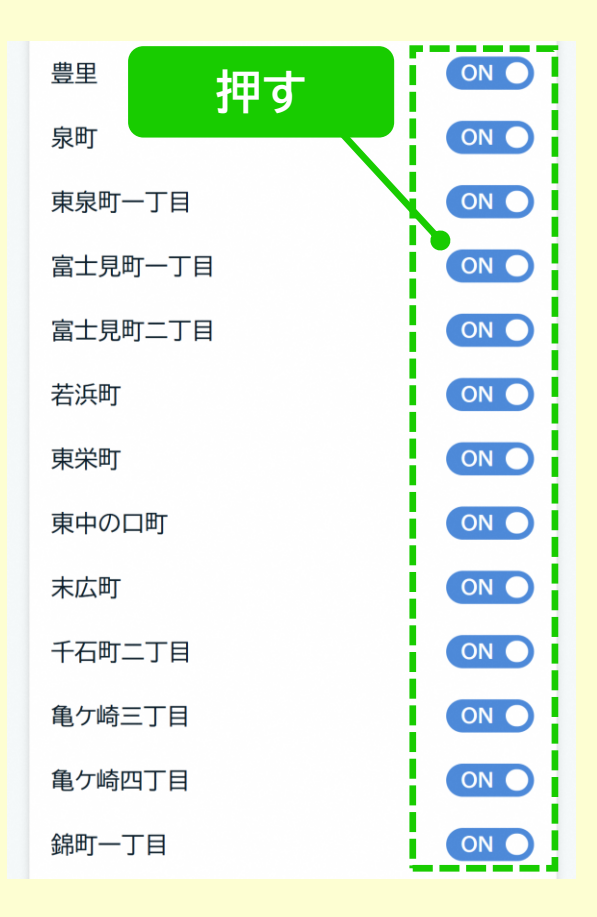

通知を受け取りたい地点をマップ で確認し、ONにしてください

● 設定した情報を変更する

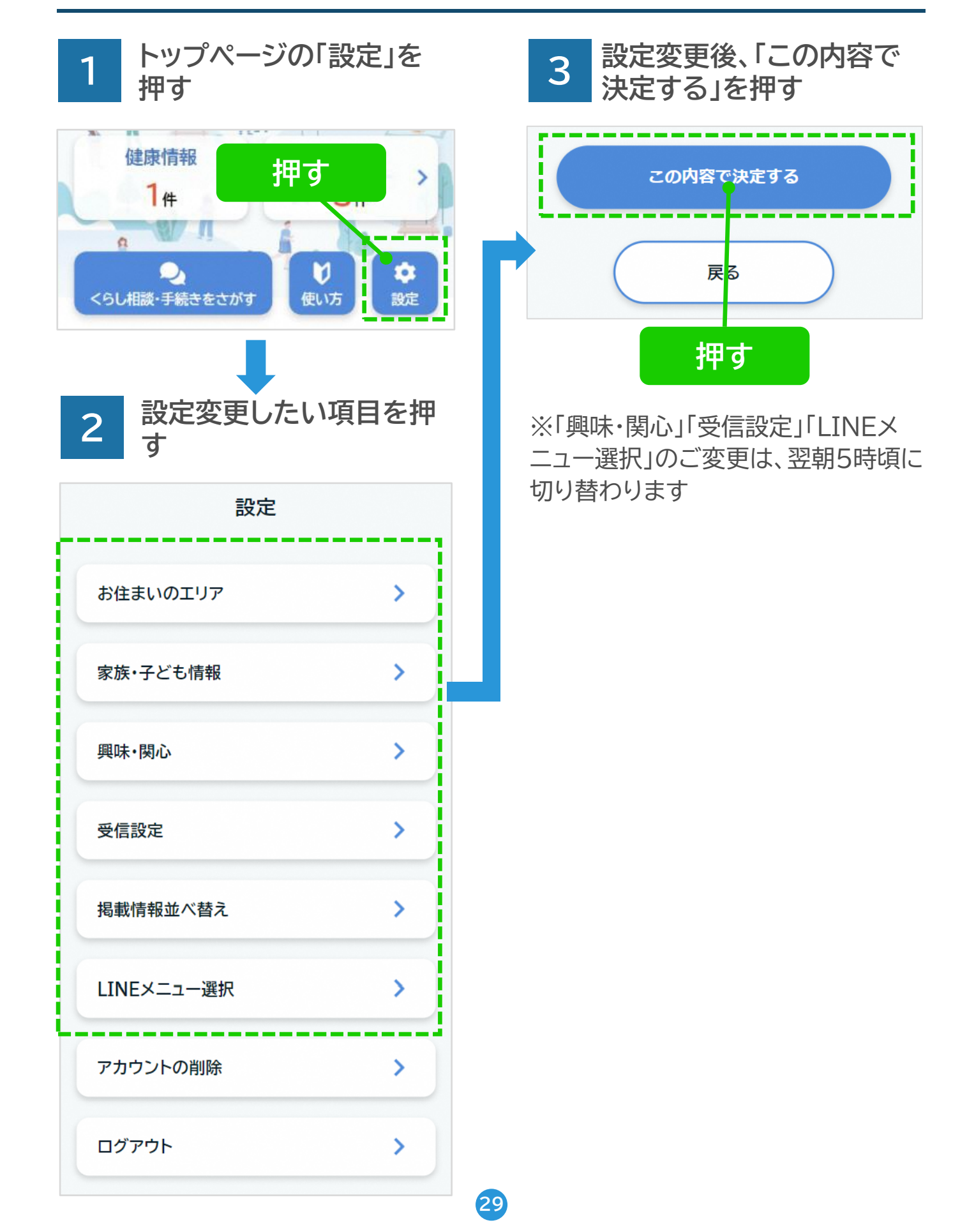

登録・変更する

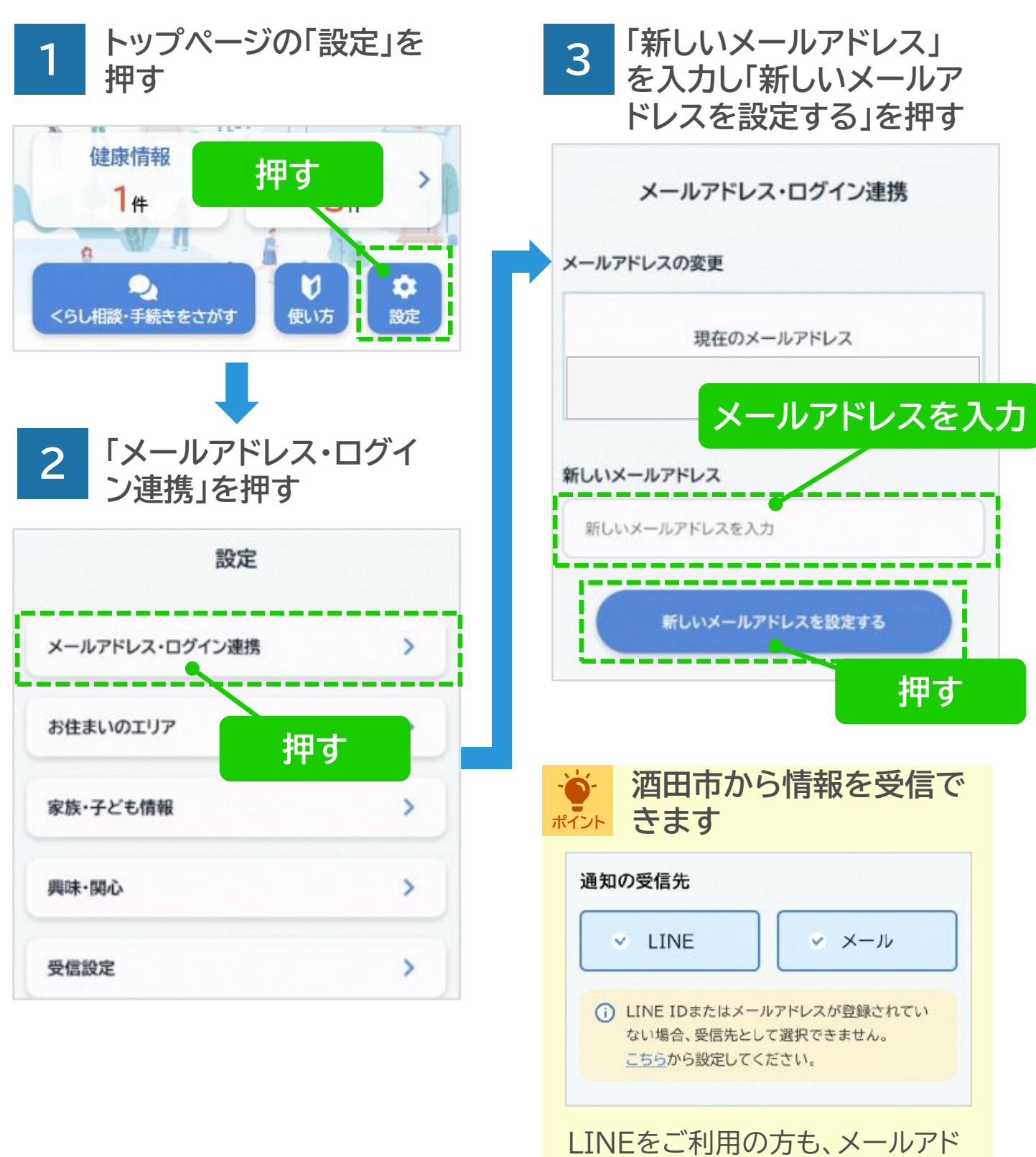

30

LINEをこ利用の方も、メールアト レスを登録し、酒田市からの情報を 受信することができます

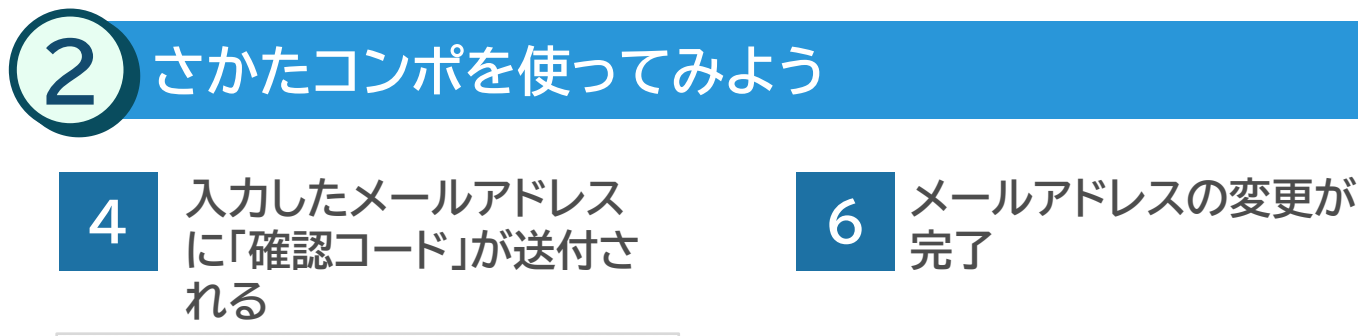

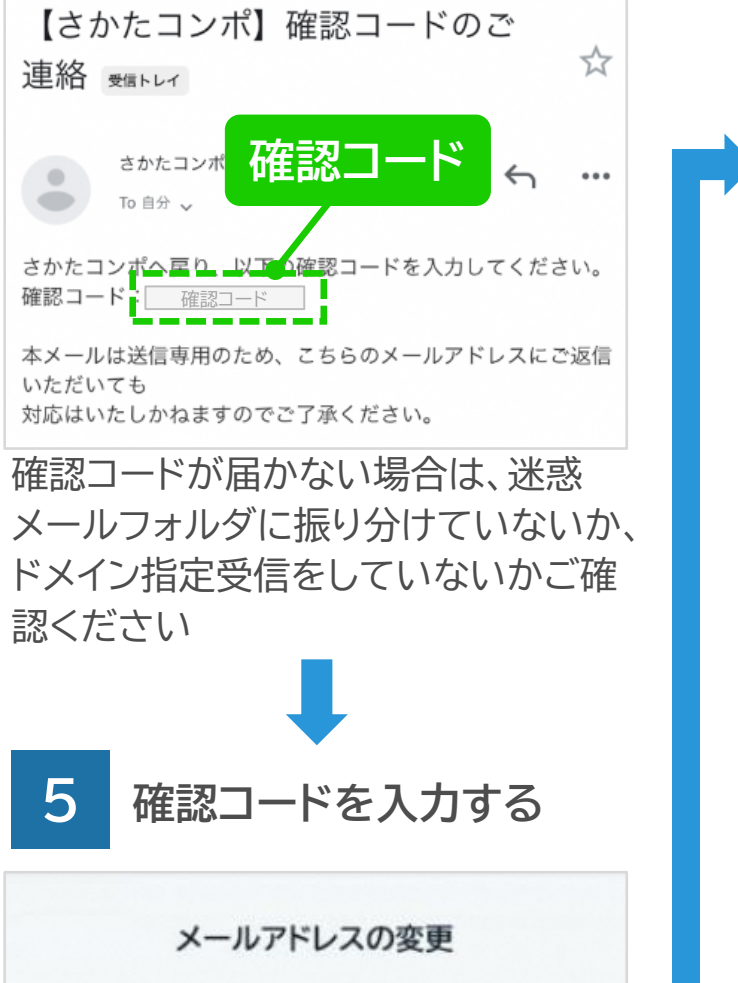

確認コードを入力

次へ

λ:

送付された

| メールアドレスの変更が完了し | ました            |
|----------------|----------------|
| メールアドレスの変更     |                |
| 現在のメール         | アドレス           |
| アドレス表          | ŧ <del>.</del> |
| 新しいメールアドレス     |                |
| 新しいメールアドレスを入力  |                |

● LINE ID連携をする

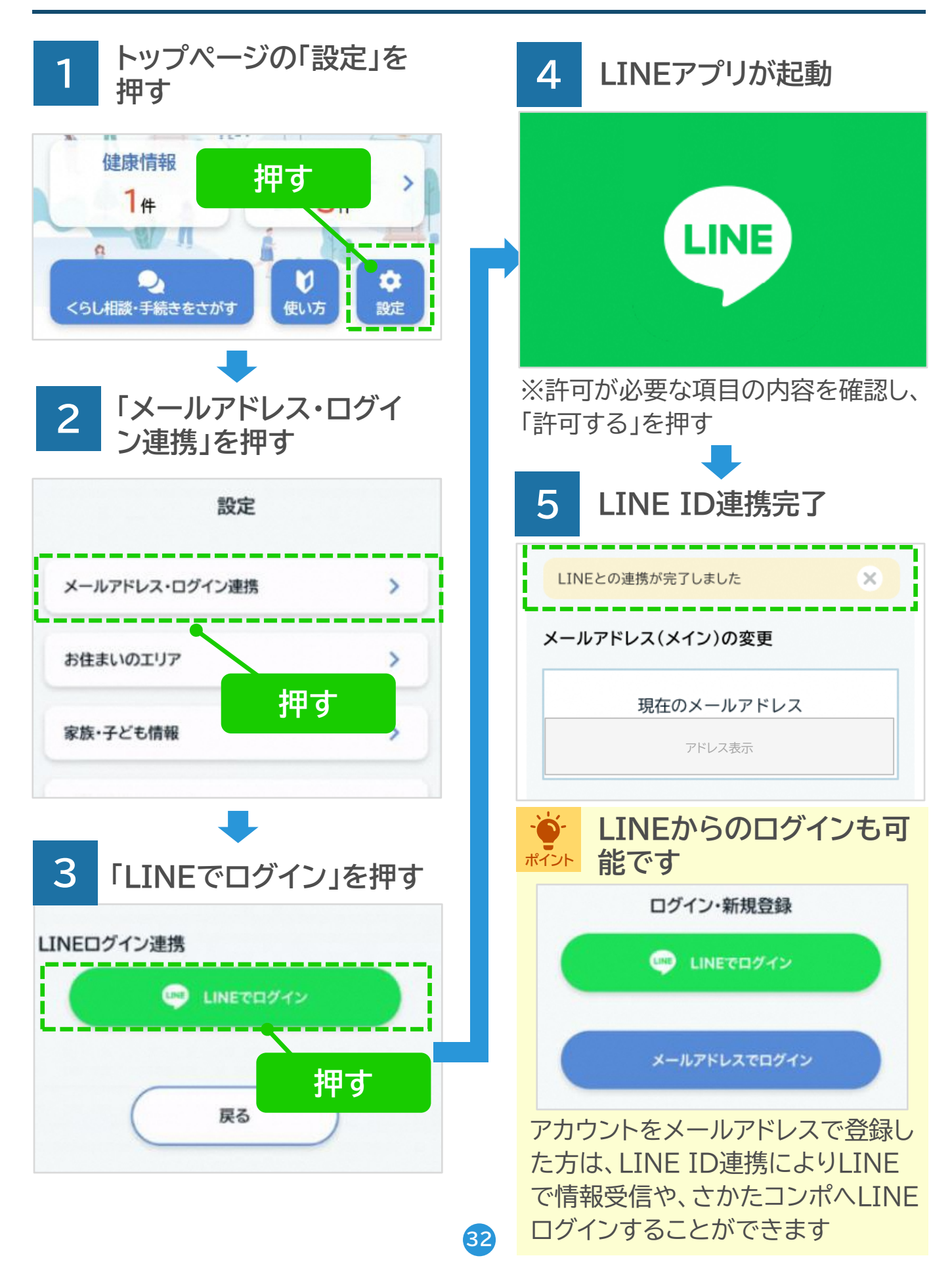

● アカウントを削除する

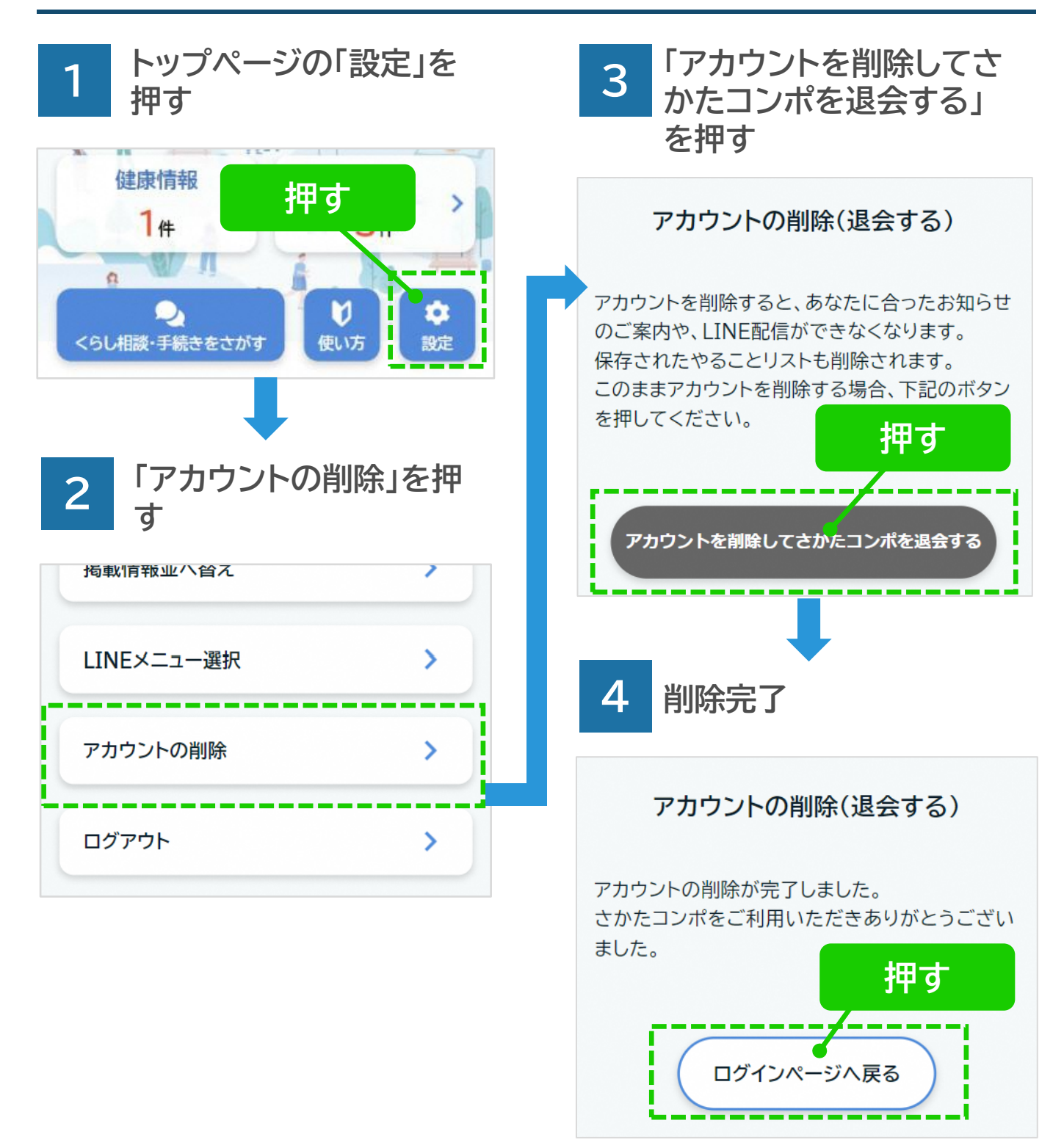

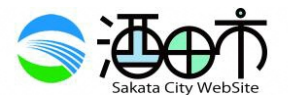

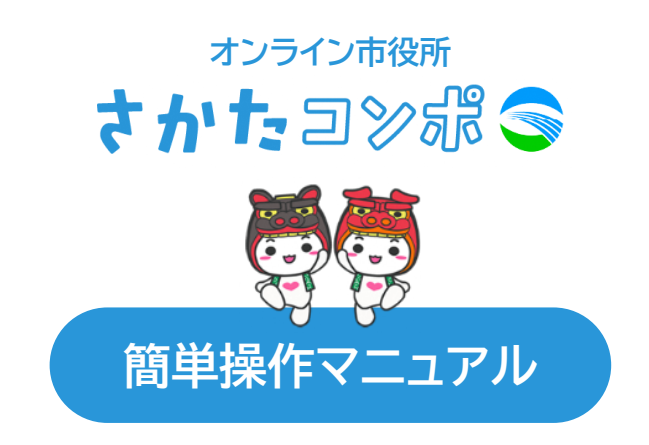

さかたコンポにご登録済みの方は こちらからでも使い方を確認できます

https://sakata-city.jp/guide/

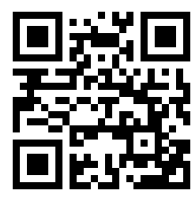

### お問い合わせ

酒田市 企画部 情報企画課 デジタル変革戦略室

山形県酒田市本町2-2-45 酒田市役所5階 電話番号: 0234-43-8336 e-mail : dx@city.sakata.lg.jp

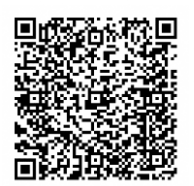

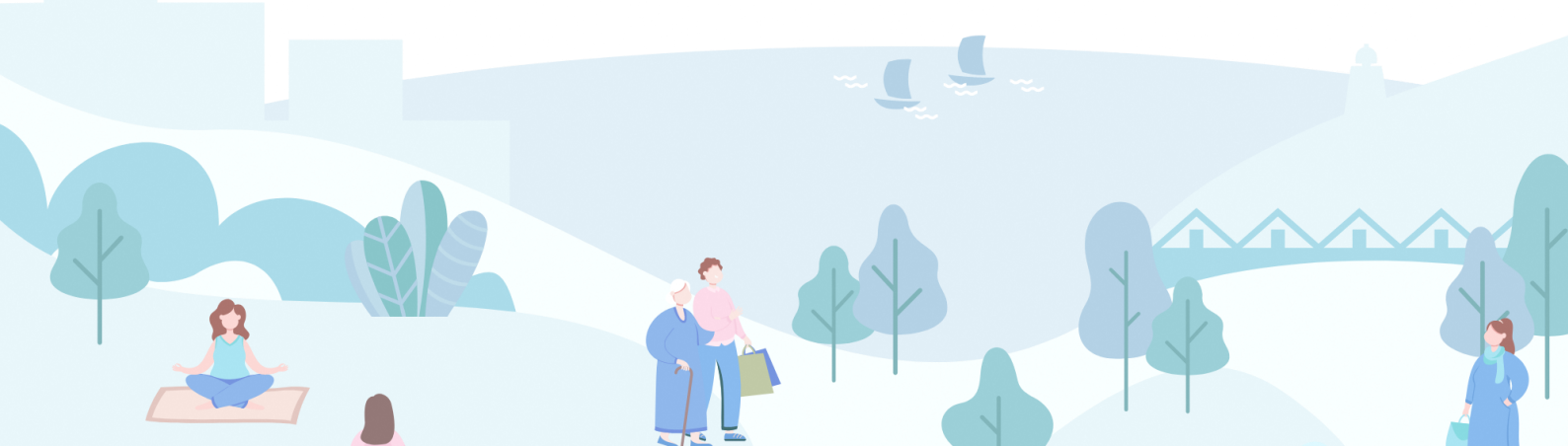